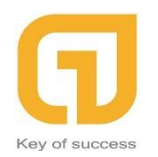

# HƯỚNG DẪN SỬ DỤNG PHÀN MỀM CARSOFT

# MỤC LỤC

| MŲC   | LỤC1                                                                 |
|-------|----------------------------------------------------------------------|
| I. Đ  | INH NGHĨA CÁC ĐỐI TƯỢNG TRÊN CARSOFT2                                |
| II. H | <b>ƯỚNG DẪN SỬ DỤNG</b>                                              |
| 1. C  | HỨC NĂNG QUẢN LÝ GARAGE XE Ô TÔ (CARSOFT):                           |
| 1.1   | . Mô tả chức năng:3                                                  |
| 1.2   | . Qui Trình Báo Giá Trên Phần Mềm Quản Lý Garage (Báo Giá CarSoft):5 |
| 1.3   | . Hướng Dẫn sử dụng chi tiết chức năng:6                             |
| 2. C  | HỨC NĂNG QUẢN LÝ XUẤT - NHẬP KHO (CARSOFT):                          |
| 2.1   | . MÔ TẢ CHỨC NĂNG: 22                                                |
| 2.2   | . Qui Trình Thống Kê Kho Trên Phần Mềm Quản Lý Garage:               |
| 2.3   | . Hướng dẫn sử dụng chi tiết chức năng:24                            |

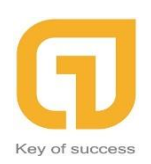

## I. ĐỊNH NGHĨA CÁC ĐỐI TƯỢNG TRÊN CARSOFT

- Nhân sự: Là nơi mà công ty quản lý nhân viên của mình cùng với các nhóm chức năng Thêm mới / Xem chi tiết / Xóa và Sửa. Với đối tượng Nhân Sự này, công ty có thể quản lý Nhân Viên của mình một các tốt nhât, quan tâm và điều hướng cho Nhân viên một cách linh hoạt trong các khâu tổ chức của Công ty.
- Quản lý garage xe Ô Tô: Là nơi Nhân viên Kế toán có thể quản lý một cách chi tiết về Vật Tư / Khách Hàng / Công Việc / Thu Chi / Công Nợ / Báo Giá / Quyêt Toán và Thống Kê, ...

Trong phần đối tượng "Quản lý garage xe Ô Tô" chi tiết sẽ có các mục sau

- :
- \* Phiếu Nhập Vật Tư
- \* Phiếu Xuất Vật Tư
- \* Tồn Kho Vật Tư
- \* Cập Nhật Khách Hàng
- \* Cập Nhật Đơn Vị Tính
- \* Cập Nhật Công Việc
- \* Cập Nhật Vật Tư
- \* Cập Nhật Thu Chi
- \* Công Nợ Phải Thu
- \* Phiếu Báo Giá
- \* Lệnh Sữa Chữa
- \* Phiếu Quyêt Toán
- \* Thống Kê
- Hệ thống: Là nơi Công ty quản lý tài khoản để đăng nhập vào phần mềm CARSOFT với chi tiết công việc là thay đổi Mật Khẩu và Tài Khoản của người sử dụng phần mềm.

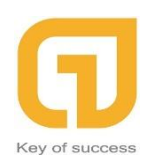

## II. HƯỚNG DẪN SỬ DỤNG

## 1. CHỨC NĂNG QUẢN LÝ GARAGE XE Ô TÔ (CARSOFT):

### 1.1. Mô tả chức năng:

- Phiếu Báo Giá: là chức năng dùng để quản lý tất cả các hoạt động Báo Giá Sản phẩm, Vật tư, Công việc sửa chữa và thay Phụ tùng cho Xế Hộp của khách hàng (All In One) trong 1 màng hình duy nhất. Qui trình quản lý Phiếu Báo Giá cho khách hàng theo 5 bước: Thêm Mới, Thêm Thông Tin Khách Hàng, Chọn Công Việc Vật Tư, In Báo Giá, Tạo Lệnh Sửa Chữa.
- Lệnh Sửa Chữa: là chức năng dùng để In Phiếu Sửa Chữa cho nhân viên sửa chữa, Cập Nhật Sửa Chữa và Tạo Phiếu Quyết Toán. Trong quá trình cậ nhật thông tin sửa chữa, Kế Toán có thể điều chỉnh số tiền mà Khách Hàng và Bảo Hiểm phải chi trả theo đúng yêu cầu của cả bên Khách Hàng và Bảo Hiểm. Qui trình quản lý Lệnh Sửa Chữa cho khách hàng theo 4 bước: In Phiếu Sửa Chữa, Cập Nhật Tình Trạng Sửa Chữa, Tạo Phiếu Quyết Toán và kết thúc qui trình là Lưu Dữ Liệu.
- Phiếu Quyết Toán: là chức năng dùng để tạo Danh Sách Phiếu Thu dành cho Khách Hàng và cho bên Bảo Hiểm. Đây là nơi để Kế Toán tạo và lập kế hoạch cho các khoản thu chi dành cho Khách Hàng và Bảo Hiểm. Qui trình để thực hiện sẽ theo các bước sau: In Phiếu Quyết Toán, In Phiếu Đề Nghị Xuất Vật Tư, Tạo Phiếu Thu Khách Hàng và Tạo Phiếu Thu Bảo Hiểm.
- Công Nợ Phải Thu: là chức năng mà Kế Toán cũng như nhân viên sử dụng phần mềm CARSOFT sẽ quản lý và được liệt kê rõ ràng chi tiết "Công Nợ Phải Thu" để không phải thiếu sót trong quá trình Thu Công Nợ và Thu Tiền.
- Thống Kê: là một chức năng quan trọng không thể thiếu khi vận hành Công Ty. Là chức năng để Kế Toán công ty có thể liệt kê và thống kê toàn bộ doanh thu của công ty cũng như quá trình nhập xuất kho/vật tư. Kiểm soát chặt chẽ quá trình Thu – Chi của Công Ty theo mỗi tháng và hàng năm.

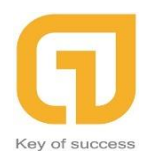

242F Phan đình Phùng, P1, Phú Nhuận,Tp.HCM Hotline: 0911 536 678 http://longphat.com.vn

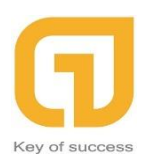

242F Phan đình Phùng, P1, Phú Nhuận,Tp.HCM Hotline: 0911 536 678 http://longphat.com.vn

# 1.2. Qui Trình Báo Giá Trên Phần Mềm Quản Lý Garage (Báo Giá CarSoft):

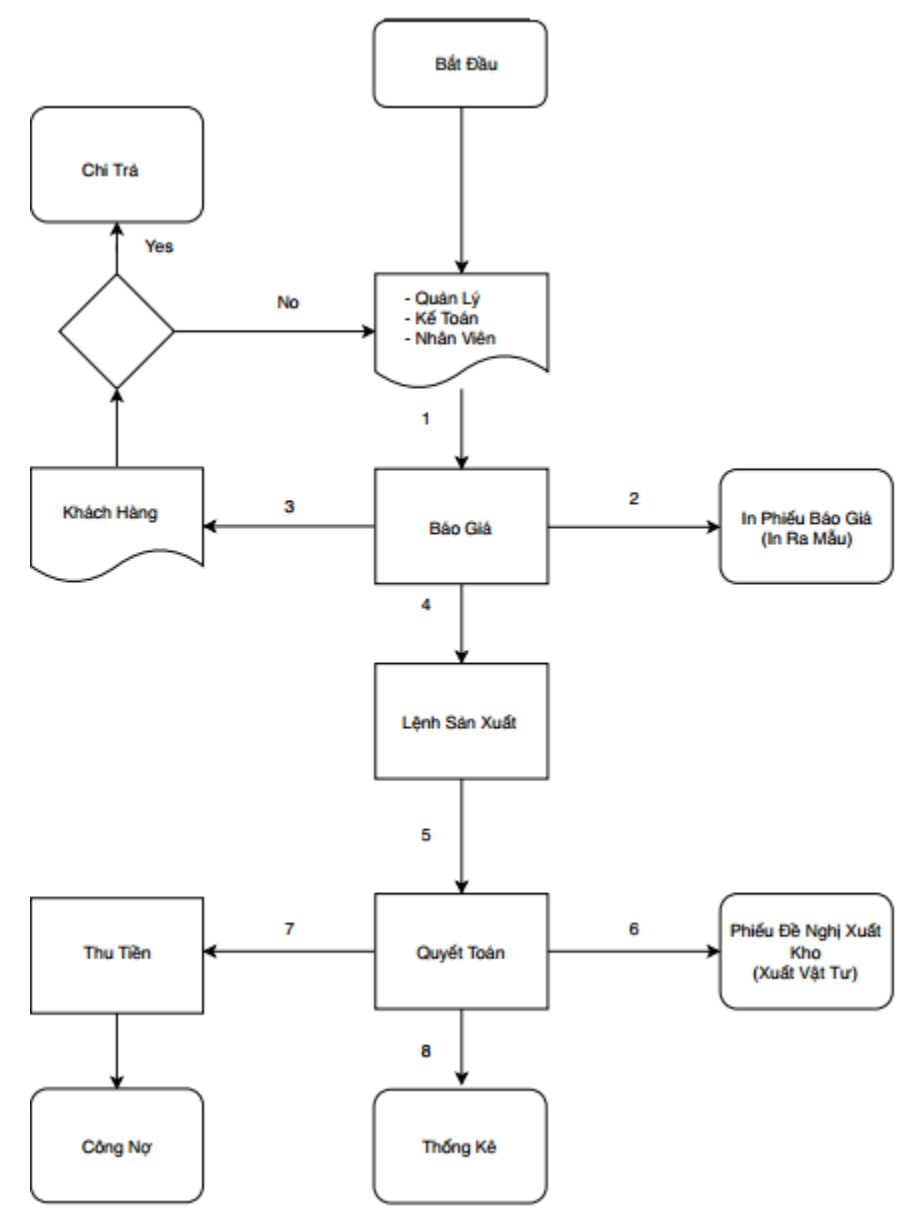

#### Nội Dung Qui Trình Báo Giá Của Phần Mềm CARSOFT:

- a. Lập "Yêu Cầu Báo Giá Công Việc / Vật Tư":
  - Nhân Viên thêm thông tin Khách Hàng có sẵn hoặc thêm mới, với loại công việc vật tư có sẵn để xuất phiếu báo giá gửi cho Khách Hàng.
- b. Có 2 trường hợp:
  - Phiếu báo Giá đúng yêu cầu khách -> Khách hàng đồng ý -> Khách hàng chi trả - Nhân viên tiếp đến quy trình "Lệnh Sản Xuất".

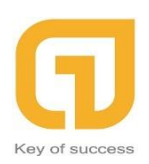

- Phiếu báo Giá chưa thỏa mãn yêu cầu khách -> Khách hàng không đồng ý - Quay lại Quy Trình 1.
- c. Lập "Lệnh Sản Xuất":
  - Sau khi Khách Hàng đồng ý, Nhân Viên lập lệnh Sản Xuất và tạo Quyết Toán. để đề nghị Nhân Viên Kho Xuất Vật Tư cho khâu Sản Xuất.
- d. Tạo "Quyết Toán":
  - Nhân viên tạo Quyết Toán, lập phiếu xuất vật tư cho Nhân Viên kho
     và lập các khoản Thu Chi dành cho Khách Hàng và Bảo Hiểm.
- e. Thanh T oán "Công Nợ":
  - Nhân Viên sẽ được liệt kê rõ chi tiết các khoản thu và chi mà Khách Hàng đã mua sản phẩm của Công Ty mình và các công việc ở Công Ty.
  - Tiện lợi trong việc lưu trữ tổng tiền nợ phải thu của Khách Hàng và Bảo Hiểm.
- f. Kiểm tra "Thống Kê":
  - Nhân viên thống kê doanh thu của công ty , vật tư xuất và nhập kho và doanh số đạt được.

## 1.3. Hướng Dẫn sử dụng chi tiết chức năng:

 Khi đăng nhập vào hệ thống CARSOFT trên màn hình trang chủ sẽ hiển thị như sau:

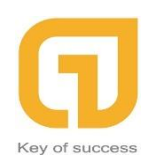

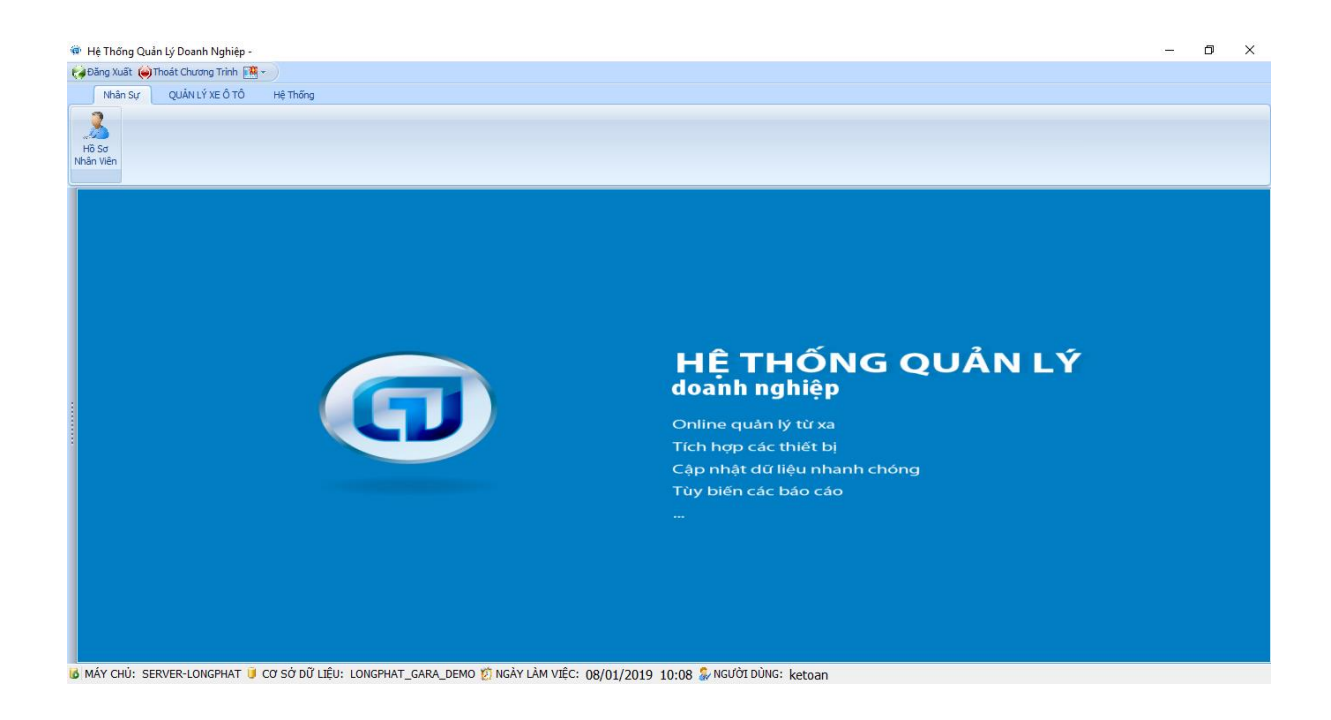

### 1.3.1. Để quản lý chi tiết quá trình của Garage Xe Ô Tô (Báo

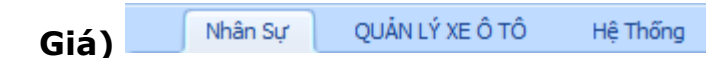

Kích chọn vào **QUẢN LÝ GARAGE XE Ô TÔ** để bắt đầu quy trình quản lý của Kế Toán:

| N       | hân Sự [                  | QUẢN LÝ X           | Е Ô TÔ <b>(1)</b>      | Hệ Thống        |                       |                    |          |                     | (2)              |                 |                    |                |                   |                       |              |          |                    |
|---------|---------------------------|---------------------|------------------------|-----------------|-----------------------|--------------------|----------|---------------------|------------------|-----------------|--------------------|----------------|-------------------|-----------------------|--------------|----------|--------------------|
| -       |                           | 6                   | 2                      |                 |                       |                    |          | 16                  | 3                | 1               | - 🍊                | 6              |                   |                       |              |          |                    |
| Phiếu N | iập Phiếu Xuấ<br>r Vật Tự | t Tôn Kho<br>Vật Tự | Cập Nhật<br>Khách Hàng | Cập Nhật<br>ĐVT | Cập Nhật<br>Công Việc | Cập Nhật<br>Vật Tự | Cập nhật | Công Nợ<br>Phải Thu | Phiếu<br>Báo Giá | ênh Sửa<br>Chữa | Phiếu<br>Quyết Toá | Thống kê       |                   |                       |              |          |                    |
|         | (4)                       |                     |                        |                 |                       |                    |          |                     |                  |                 | 40700              |                |                   |                       |              |          |                    |
| E       | Thêm mở                   | Ctr +               | N 🔎 Xe                 | m chi tiế       | t 🖉 S                 | iứa Ctrl +         | Е X      | Xóa Ctr             | l + D            | C Làn           | n mới dữ li        | ệu Ctrl + R    | NIÊU XUẤT DỮ LIỆU | 🚅 IN DỮ LIỆU TRUY VẤN | 📃 IN BÁO CÁO | TÀI LIỆU | 📴 <u>h</u> iến thị |
|         | <u>C</u> ÔNG CỤ           |                     |                        |                 |                       |                    |          |                     |                  |                 |                    | (3             | 3)                |                       |              |          |                    |
|         |                           |                     |                        |                 |                       |                    |          |                     |                  | D               | ANH S              | <b>АСН РНЈ</b> | ÊU BÁO GIÁ        |                       |              |          |                    |

Khi Kế Toán cần Báo Giá cho khách Hàng, ta Kích chọn vào chức năng "**Phiếu Báo Giá**" sau đó danh sách "**Phiếu Báo Giá**" và các nhóm chức năng Thêm / Xem / Sửa / Xóa và v..v sẽ hiện ra. Nhưng ta sẽ tập trung vào việc Báo Giá lại cho khách Hàng của mình bằng cách chọn "Thêm Mới Ctrl + N". CÔNG TY TNHH PHẦN MỀM LONG PHÁT Đơn vị triển khai SuiteCRM 242F Phan đình Phùng, P1, Phú Nhuận,Tp.HCM Hotline: 0911 536 678 http://longphat.com.vn

| 🍘 Phiếu Báo              | Siá                      |               |        |            |        |     |               |            |   |                |                 |            | ø           | $\times$ |
|--------------------------|--------------------------|---------------|--------|------------|--------|-----|---------------|------------|---|----------------|-----------------|------------|-------------|----------|
| SAO CHÉ                  | Ρ 📙 LƯU DỮ LIỆ           | U             |        |            |        |     |               |            |   |                |                 |            |             |          |
|                          |                          |               |        |            | (1)    |     |               |            |   |                |                 |            |             |          |
| Loại chứng t             | <sup>7</sup> PBG TỰ ĐỘNG | → Số báo giá  | BG.000 | 0005       |        | 5 ‡ | Ngày báo giá  | 07/01/2019 | * |                | 7               |            |             |          |
| Chủ xe                   |                          |               |        |            |        | Ŧ   | Biến số       |            |   |                |                 |            |             |          |
| Điện thoạ                | i                        |               | Fax    |            |        |     | Hiệu xe       |            |   |                |                 |            |             |          |
| Người đại di             | in                       |               | ÐΤ     |            |        |     | Năm sx        |            |   |                |                 |            |             |          |
| Bảo hiểm                 |                          |               |        |            |        | -   | Số khung      |            |   |                |                 |            |             |          |
| Dia chi                  |                          |               |        |            |        |     | Số km         |            |   |                |                 |            |             |          |
| Did Chi<br>NV airing dia |                          |               | DT     |            |        |     | Loại xe       | Du Lịch    |   |                | •               |            |             |          |
| NV giam din              |                          | •             | DT.    |            |        |     | Thành tiến    | 0          |   |                |                 |            |             |          |
| CO Van DV                |                          | •             | Ð      |            |        |     | Thuế GTGT(%)  | 10 0       |   |                |                 |            |             |          |
| 1.Phong D                |                          | ¥             | ÐI     |            |        |     |               | 10 0       |   |                |                 |            |             |          |
| Loại công việ            | c                        |               | Ngày   | dự kiến HT |        | Ψ.  | lien sau thue | 0          |   |                |                 |            |             |          |
| Diễn giả                 | i                        |               |        |            |        | *   | Chế tài (%)   | 10 0       |   |                |                 |            |             |          |
| Chọn o                   | ồng việc / vật tư        | (2)           |        |            |        |     | Tổng cộng     | 0          |   |                | Ţ               |            |             |          |
|                          | 0 10 / 01 1              |               |        |            |        |     |               |            |   |                |                 |            |             |          |
| Dann sach (              | cong việc/ vật từ        | r             |        |            |        |     |               |            |   |                |                 |            |             |          |
| Lo                       | ại công việc             | Tên công việc |        | Mã v       | vật tư | TVC | Số lượng      | Đơn giá    |   | Chiết khấu (%) | Tiền chiết khấu | Thành tiền | <br>šhi chú |          |
|                          |                          |               |        |            |        |     |               |            |   |                |                 |            |             |          |
|                          |                          |               |        |            |        |     |               |            |   |                |                 |            |             |          |

Tổng quan công việc cần làm cho quá trình này là Kế Toán sẽ thêm thông tin của khách hàng gôm các thông tin chi tiết về khách hàng của mình. Trong các mục thông tin ở cuối của ô có biểu tượng .

Người dùng khi Click chọn sẽ cho ra một danh sách đã có trướng đó và có thể chọn để điền vào. Mục đích nhằm tiết kiệm thời gian ghi lại thông tin khách hàng đã làm việc với cty.

| Chủ xe         | anł | h Hiếu gara |                |              | -          | Biển số | 60.9 | 9 |
|----------------|-----|-------------|----------------|--------------|------------|---------|------|---|
| Điện thoại     |     | Mã chủ xe   | Tên chủ xe 📃 🔻 | Tên viết tắt | Điện thoại | Fax     | -    |   |
| Người đại diện | 8   |             |                |              |            |         |      |   |
| Dáo biểm       | >   | 00000472    | anh Hiếu gara  |              | 09         |         |      |   |
| Bao mem        |     | 0000003     | Anh Hậu        |              |            |         |      |   |
| Địa chi        |     | 00000126    | Anh Hải        |              |            |         |      |   |
| NV giám định   |     | 00000229    | Anh Hải        |              |            |         |      | l |
| Cố vấn DV      |     | 00000405    | Anh Hải        |              |            |         |      |   |
| T Bhàng DV     |     | 00000470    | Anh Hải        |              |            |         |      | l |
| 1.Phong DV     |     | 00000407    | ANH HÀ         |              |            |         |      |   |
| Loại công việc |     | 00000129    | Anh Hà         |              |            |         |      |   |
| Diễn giải      |     | 00000211    | Anh Hà         |              |            |         |      | I |
|                |     | 0000025     | Anh Dũng       |              |            |         |      |   |
| Chọn côn       |     | 00000298    | Anh Dũng       |              |            |         |      |   |
|                |     | 00000413    | Anh Dũng       |              |            |         | -    |   |
| Danh sách cô   | x   |             |                |              |            |         |      |   |

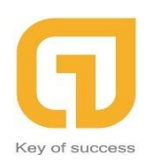

\*\*\*Note: Trong mục thêm khách hàng, trường hợp khách hàng mới không có trong danh sách của cTy. Kế Toán – Nhân Viên có thể thêm mới bằng cách nhấn phím "F5" để thêm mới khách hàng cũng như bảo hiểm v.v..

| Cập Nhật Khách          | Hàng (2)                 |                 |       | ×        |              |                         |
|-------------------------|--------------------------|-----------------|-------|----------|--------------|-------------------------|
| 🛖 THÊM MỚI              | 🗋 SAO CHÉP ( LƯU DỮ LIỆ  | Ο 📌 LƯU & THÊM  | 1 MỚI |          |              | (1)                     |
| Loại mã thiết lập<br>Mã | Mã Đối Tượng<br>00009002 | ¥<br>9002 ‡     |       |          | Nhấn<br>Thêm | Phím F5 Để<br>Mới Khách |
| Tên                     |                          |                 |       |          |              |                         |
| Tên viết tắt            |                          | ]               |       |          |              |                         |
| Loại đối tượng          | Khách Hàng 🔹             | ]               |       |          |              |                         |
| Điện thoại              |                          | Điện thoại khác |       |          |              |                         |
| Fax                     |                          | ]               |       |          |              |                         |
| Địa chi                 |                          |                 |       |          |              |                         |
| Địa chi khác            |                          |                 |       |          |              |                         |
| Ghi chú                 |                          |                 |       | <b>^</b> | chiết khấu   | Thành tiền              |
|                         |                          |                 |       |          |              |                         |
|                         |                          |                 |       | -        |              |                         |
|                         |                          | 🔲 Không sử dụng |       | -        |              |                         |
|                         |                          |                 |       |          |              |                         |

Kết thúc quá trình thêm thông tin của khách hàng, người dùng sẽ Click chọn vào mục "**Chọn Công Việc / Vật Tư**". Sau khi đã Click vào thư mục, người dùng sẽ thấy chương trình hiện bảng như sau: CÔNG TY TNHH PHẦN MỀM LONG PHÁT

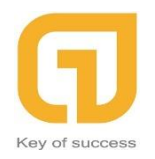

Đơn vị triển khai SuiteCRM

Hotline: 0911 536 678

http://longphat.com.vn

| @ DAN  | IH SÁCH SẢN PHẨM / NGUYÊN LIỆU  | (1                             | )                                 |                  | ×     |
|--------|---------------------------------|--------------------------------|-----------------------------------|------------------|-------|
| Tîm k  | iếm nhanh                       |                                | (Tìm theo tên - Nhấn              | F4 để tìm kiếm ) |       |
| DANH   | SÁCH MẶT HÀNG - NHĨN            | F5 ĐỂ CÓ FOCUS                 |                                   |                  |       |
|        | Loại CV                         | Mã công việc                   | Tên công việc                     | Mã vật tư        | ÐVT   |
| 9      |                                 | (                              | 2)                                |                  |       |
| > 1    | Phần Phụ Tùng                   | 0000002                        | Thay BĐX trước                    | 001              | Cái   |
| 2      | Phần Phụ Tùng                   | 0000003                        | Thay BĐX sau                      |                  | Chiếc |
| 3      | Phần Sơn                        | 0000005                        | Sơn BĐX sau                       |                  | Xe    |
| 4      | Phần Sơn                        | 0000001                        | Sơn quây cả xe                    |                  | Xe    |
| 5      | Phần Sơn                        | 0000004                        | Sơn BĐX trước                     |                  | Xe    |
| 6      | Phần Sơn                        | 0000006                        | Sơn BĐX trước bên phụ             |                  | Xe    |
| 7      | Phần Sơn                        | 0000007                        | Sơn BĐX trước bên lái             |                  | Xe    |
| 8      | Phần Sơn                        | 0000008                        | Sơn góc BĐX trước bên phụ         |                  | Cái   |
| 9      | Phần Sơn                        | 00000010                       | Sơn đoạn giữa phần dưới BĐX trước |                  | Xe    |
| 10     | Phần Sơn                        | 00000011                       | Sơn tai xe bên phụ                |                  | Xe    |
| 11     | Phần Sơn                        | 00000012                       | Sơn tai xe bên lái                |                  | Cái   |
| 12     | Phần Phụ Tùng                   | 0000013                        | Thay nẹp cài badoxoc trước        |                  | Cái   |
| 13     | Phần Công                       | 00000014                       | Công thay thế và hoàn thiện       |                  | Xe    |
| - 14   | Dhin Dhu Tùng                   | 00000015<br>Hiến thị: 284 dòng | Thou đầu máu                      |                  | 14    |
| 144 44 | I Record 1 of 284 → → → → I < 0 | (3)                            | (4)                               |                  |       |
| Thê    | m mới công việc /<br>vật tư     | Chọn                           | Đóng                              |                  |       |

Về danh sách sản phầm / nguyên liệu, người dùng sẽ thấy rõ chi tiết Loại CV, Mã CV, Tên Công Việc, mã vật tư và Đơn Vị Tính. Để chọn một loại sản phẩm hay nguyên liệu, người dùng có thể bấm vào sản phẩm đó và Click đến ô "**Chọn**" số (3) hoặc nhanh hơn bằng cách bấm 2 lần chuột trái để thêm vào. Kết thúc quá trình thêm sản phẩm, người dùng đóng bảng (4) để kết thúc quá trình.

Trong phần chọn Công Việc / Vật Tư – Người dùng có thể số lượng, giá cả của từng loại sản phẩm, từng loại hình để báo giá cho Khách Hàng. Trường hợp người dùng bỏ bơt khi bị nhầm hoặc sai loại hình. Click vào ô muốn loại bỏ, nhấm phím **Delete**" trên bàn phím để xóa loại công việc đó.

| T.P    | hóng DV Vũ Tuần Anh    | • DT 0                               | 905678989 | Thôn            | g báo                    | (2)       |                |                 |            |         |
|--------|------------------------|--------------------------------------|-----------|-----------------|--------------------------|-----------|----------------|-----------------|------------|---------|
| LOại i | Diễn giải              |                                      | . 6       | Bạn có đồng ý x | :óa dòng đang chọn hay k | hông?     |                |                 |            |         |
|        | Chọn công việc / vật t | ď                                    |           |                 | Yes                      | No        |                |                 |            |         |
| Danh   | sách công việc/ vật    | tư                                   |           |                 |                          |           |                |                 |            |         |
|        | Loại công việc         | Tên công việc                        | Mã vật tư | ÐVT             | Số lượng                 | Đơn giá   | Chiết khấu (%) | Tiền chiết khấu | Thành tiên | Ghi chú |
| 1      | Phần Sơn               | Sơn quây cả xe                       |           | Xe              | 1                        | 1,750,000 | 1              | 17,500          | 1,732,500  |         |
| 2      | Khác                   | Đăng kiếm                            |           | Xe              | 1                        | 2,000,000 |                | 0               | 2,000,000  |         |
| 3      | Phần Sơn               | Sơn đối màu xe                       |           | Xe              | 1                        | 3,125,000 | 2              | 62,500          | 3,062,500  |         |
| 4      | Phần Phụ Tùng          | Thay đầu máy                         |           | Lít             | 5                        | 350,000   | 1              | 17,500          | 1,732,500  |         |
| 5      | Khác (1)               | Vệ sinh bugi                         |           | Xe              | 1                        | 280,000   |                | 0               | 280,000    |         |
| > 6    | Khác                   | Vệ sinh bướm ga cổ hút               |           | Xe              | 1                        | 280,000   |                | 0               | 280,000    |         |
| 7      | Thiết Bị               | Xúc rửa hệ thống giàn nóng giàn lạnh |           | Xe              | 1                        | 300,000   |                | 0               | 300,000    |         |

Chọn "**Yes**" nếu người dùng đồng ý xoá dòng đó và "**No**" nếu không muốn.

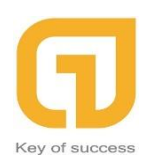

Nếu không có gì thay đổi nữa người dùng có thể lưu dữ liệu, In báo giá và tạo lệnh sửa chữa theo như quy trình.

| 🍘 Phiếu Báo Gi | á                |                | (      | (1)                   |     |               |                     |
|----------------|------------------|----------------|--------|-----------------------|-----|---------------|---------------------|
| SAO CHÉP       | 🖉 SỬA DỮ LIỆU    | XÓA DỮ LIỆU    | 📃 In   | Báo Giá               |     |               |                     |
| Loại chứng từ  | PBG TỰ ĐỘNG      | ✓ Số báo giá E | 3G.000 | 0005                  | 5 ‡ | Ngày báo giá  | 07/01/2019 -        |
| Chủ xe         | Demo             |                |        |                       | *   | Bien so       | 5/1-29 05.002       |
| Điện thoại     | 01213735364      |                | Fax    |                       |     | Hiệu xe       | Audi                |
| Người đại diện |                  |                | ÐΤ     |                       |     | Năm sx        | 2017                |
| Pào biểm       |                  |                | 5.     |                       |     | Số khung      |                     |
| bao mem        |                  |                |        |                       | Ť   | Số km         |                     |
| Địa chi        |                  |                |        |                       |     | Loai xe       | Du Lich 🔹           |
| NV giám định   | Ngọc Thành       | *              | ĐT     | 0905586411            |     |               | ou cien             |
| Cố vấn DV      | Anh Hợp          | -              | ÐΤ     | 0989590255            |     | Thành tiền    | 9,387,500           |
| T.Phòng DV     | Vũ Tuấn Anh      | -              | ÐT     | 0905678989            |     | Thuế GTGT(%)  | 10 <b>938,750</b>   |
| Loại công việc |                  |                | Ngày   | dự kiến HT 21/01/2019 | *   | Tiền sau thuế | 10,326,250          |
| Diễn giải      |                  | (2)            |        |                       | -   | Chế tài (%)   | 10 <b>1,032,625</b> |
| Chọn côr       | ng việc / vật tư | Tạo Lệnh Sữa C | hữa    | In Lệnh Sữa Chữa      |     | Tống cộng     | 9,293,625           |

Phiếu Báo Giá sau khi In sẽ như sau:

| a.                    |                                      |                                                                                                    |                                                                                                    |                                                        |                                                           |                                                    | D                                          | ~ |
|-----------------------|--------------------------------------|----------------------------------------------------------------------------------------------------|----------------------------------------------------------------------------------------------------|--------------------------------------------------------|-----------------------------------------------------------|----------------------------------------------------|--------------------------------------------|---|
| 🕞 🕾 🦫 н ч 🕨 н 🖓 🗵 🦓 📲 |                                      |                                                                                                    |                                                                                                    |                                                        |                                                           |                                                    |                                            |   |
| Main Report           |                                      |                                                                                                    |                                                                                                    |                                                        |                                                           |                                                    |                                            |   |
| e<br>N                | XUÁN PHÚC<br>NÂN PHÚC AUTO           | CÔNG TY TNHH XUÂN<br>Add: Số nhà 10C ngõ 8/11/5<br>TP Hà Nội, Việt Nam.<br>Tel: (024) 33 928 899<br>Email: xuanphucvnauto@gm<br>Tài khoản số: 1160026516<br>- PGD Nguy | 1 PHÚ<br>19/33 Đư<br>19/33 Đư<br>19/33 Đư<br>19/33 Đư<br>19/33 Đư<br>19/33 Đư<br>19/34 Đư<br>19/34 ĐƯ<br>19/34 ĐƯ<br>19/34 DƯ<br>19/34 DƯ<br>19/34 DƯ<br>19/34 DƯ<br>19/34 DƯ<br>19/34 DƯ<br>19/34 DƯ<br>19/34 DƯ<br>19/34 DƯ<br>19/34 DƯ<br>19/34 | C VIỆ<br>ường L<br>MS <sup>-</sup><br>gân hà<br>Thanh. | T NAM<br>ê Quang Đạo, I<br>T: 010814576<br>Ing Vietinbank | P. Phú Đô,Q<br>87<br>CN Nam Th:<br><b>Ô 24/24:</b> | . Nam Từ Liêm,<br>ảng Long<br>0901-005-568 | ^ |
|                       |                                      | PHIEO B                                                                                                    | SAO                                                                                                    | GL                                                     | A                                                         | ý 24, 24.                                          |                                            |   |
| 56:                   | Sõ: BG.0000005<br>Khách hàng: Demo E |                                                                                                    |                                                                                                    |                                                        |                                                           | Ngày: 07                                           | 7/01/2019                                  |   |
| Kha                   | ach hang: Demo                       | 1                                                                                                    | Điện thơ                                                                                                    | oại: 01                                                | 213/35364                                                 | D: 4                                               | E76 20.0E 002                              |   |
| Đạ                    | a chi: abc                           |                                                                                                    |                                                                                                    |                                                        | Bien so:                                                  | 577-29 05.002                                      |                                            |   |
| Du                    | (giám định: Ngọc Th                  | ành                                                                                                    | Diôn thơ                                                                                                    |                                                        |                                                           | Năm SV: 3                                          | 2017                                       |   |
| No                    | iày dự kiến boàn thành               | 21/01/2019                                                                                                    | Diện thờ                                                                                                    | Jài.                                                   |                                                           | Ső khuna:                                          |                                            |   |
| Diễ                   | ên giải:                             | . 11,01,1013                                                                                                    |                                                                                                    |                                                        |                                                           | Số km:                                             |                                            |   |
|                       |                                      |                                                                                                    |                                                                                                    |                                                        |                                                           | -                                                  |                                            |   |
| s                     | Stt Công                             | việc, vật tư                                                                                                    | ÐVT                                                                                                    | SL                                                     | Đơn giá                                                   | chiết<br>khấu                                      | Thành tiến                                 |   |
| T                     | hiết Bị                              |                                                                                                    |                                                                                                    |                                                        |                                                           |                                                    |                                            |   |
| 1                     | Xúc rửa hệ thống                     | giàn nóng giàn lạnh                                                                                                    | Xe                                                                                                    | 1.0                                                    | 300,000                                                   | 0                                                  | 300,000                                    |   |
| P                     | Phần Sơn                             |                                                                                                    |                                                                                                    |                                                        |                                                           |                                                    | 300,000                                    |   |
| 2                     | Sơn quây cả xe                       |                                                                                                    | Xe                                                                                                    | 1.0                                                    | 1,750,000                                                 | 17,500                                             | 1,732,500                                  |   |
| 3                     | Sơn đối màu xe                       |                                                                                                    | Xe                                                                                                    | 1.0                                                    | 3,125,000                                                 | 62,500                                             | 3,062,500                                  |   |
| PI                    | hần Phụ Tùng                         |                                                                                                    |                                                                                                    |                                                        |                                                           |                                                    | 4.795.000                                  | ~ |
| Current Page No.: 1   | Tota                                 | l Page No.: 1+                                                                                                    |                                                                                                    |                                                        |                                                           |                                                    | Zoom Factor: 100%                          |   |

CÔNG TY TNHH PHẦN MỀM LONG PHÁT Đơn vị triển khai SuiteCRM

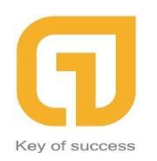

242F Phan đình Phùng, P1, Phú Nhuận,Tp.HCM Hotline: 0911 536 678

http://longphat.com.vn

| <b>@</b>                |                      |                          |        |                |           |            |                   |   | - 0 × |
|-------------------------|----------------------|--------------------------|--------|----------------|-----------|------------|-------------------|---|-------|
| 💼 🥶 🥸 🚼 H 🕢 🕨 H 🗟 🗃 🖓 • |                      |                          |        |                |           |            |                   |   |       |
| Main Report             |                      |                          |        |                |           |            |                   |   |       |
| 2                       | Sơn quây cả xe       |                          | Xe     | 1.0            | 1,750,000 | 17,500     | 1,732,500         |   | ^     |
| 3                       | Sơn đối màu xe       |                          | Xe     | 1.0            | 3,125,000 | 62,500     | 3,062,500         |   |       |
| р                       | Phần Phụ Tùng        |                          |        |                |           | ·          | <u>4,795,000</u>  |   |       |
| 4                       | Thay đầu máy         |                          | Lít    | 5.0            | 350,000   | 17,500     | 1,732,500         |   |       |
| к                       | Chác                 |                          |        |                |           |            | <u>1,732,500</u>  |   |       |
| 5                       | Đăng kiểm            |                          | Xe     | 1.0            | 2,000,000 | 0          | 2,000,000         |   |       |
| 6                       | Vệ sinh bugi         |                          | Xe     | 1.0            | 280,000   | 0          | 280,000           |   |       |
| 7                       | Vệ sinh bướm ga cố   | í hút                    | Xe     | 1.0            | 280,000   | 0          | 280,000           |   |       |
|                         |                      |                          |        | -              |           |            | 2,560,000         |   |       |
|                         |                      |                          | Cġ     | ng I :<br>Vati | 10%       |            | 9,387,500         |   |       |
|                         |                      |                          | Cô     | na II:         | 10 %      |            | 10.326.250        |   |       |
|                         |                      |                          | Cł     | nế tài:        | 10 %      |            | 1,032,625         |   |       |
|                         |                      |                          | Tống   | cộng:          |           |            | 9,293,625         |   |       |
| B                       | Bằng chữ: Mười triệu | ba trăm hai mươi sáu ngh | in hai | trăm I         | năm mươi  |            |                   |   |       |
|                         | Khách Hàng           | Cố Vấn Dịch Vụ           |        |                | Tri       | ưởng Phòng | Dịch Vụ           |   |       |
|                         |                      |                          |        |                |           |            |                   |   |       |
|                         |                      | Anh Hơp                  |        |                |           | Vũ Tuấn    | Anh               |   |       |
|                         |                      |                          |        |                |           |            |                   |   |       |
|                         |                      |                          |        |                |           |            |                   |   |       |
|                         |                      |                          |        |                |           |            |                   |   |       |
|                         |                      |                          |        |                |           |            |                   |   | v     |
| Current Page No.: 1     | Total P              | Page No.: 1+             |        |                |           |            | Zoom Factor: 100% | 5 |       |

Người dùng muốn in có thể di chuyển chuột lên góc trái trên cùng của màn hình và bấm chọn mấy in như hình hướng dẫn bên dưới.

CÔNG TY TNHH PHẦN MỀM LONG PHÁT Đơn vị triển khai SuiteCRM

| 42F Phan đình Phùng, P1, Phú Nhuận,Tp.HCM |
|-------------------------------------------|
| lotline: 0911 536 678                     |
| ttp://longphat.com.vn                     |

| (iii)                                   |   |
|-----------------------------------------|---|
| 📾 🚄 🌮 🏪 н ч 🕨 н 🖓 🗵 🕅 Ма-т              |   |
| Main Report                             |   |
| 🖶 Print                                 | × |
| General                                 |   |
| Select Printer                          |   |
| Exercises Fax                           |   |
| To Microsoft Print to PDF               |   |
| 📇 Microsoft XPS Document Writer         |   |
| < >                                     |   |
| Status: Ready Print to file Preferences |   |
| Location:                               |   |
| Comment:                                |   |
| Page Range                              |   |
| All     Number of copies: 1             |   |
| O Selection O Current Page              |   |
| O Pages:                                |   |
|                                         |   |
|                                         |   |
| Print Cancel Apply                      |   |

Kết thúc quy trình In báo giá, người dùng Click chọn "**Tạo Lệnh Sữa Chữa**" và lưu dữ liệu để sang Qui trình kế tiếp.

1.3.2.Lệnh Sửa Chữa: Kích chọn vào "Lệnh Sửa Chữa" (1), chọn dòng muốn sửa chữa (2) sau đó Click đúp 2 lần chuột trái hoặc bấm vào "Xem Chi Tiết" để vào phần chức năng "Lệnh Sửa Chữa"

| (i)                                                                                                    | # Hệ Thống Quản Lý Doanh Nghiệp - DANH SÁCH LỆNH SỬA CHỮA                                                                                                    |                       |                    |                |                |       |                   |                |                 |           |                 |            | ٥                           | ×         |                    |
|----------------------------------------------------------------------------------------------------|----------------------------------------------------------------------------------------------------|-----------------------|--------------------|----------------|----------------|-------|-------------------|----------------|-----------------|-----------|-----------------|------------|-----------------------------|-----------|--------------------|
| -                                                                                                    | 😥 Đảng Xuất (🏟) Thoát Chương Trình 🛅 -                                                                                                    |                       |                    |                |                |       |                   |                |                 |           |                 |            |                             |           |                    |
|                                                                                                    | Nhân S                                                                                                    | ự QUẢN LÝ XE          | E Ô TÔ Hệ Thối     | 19             |                | (1    | .)                |                |                 |           |                 |            |                             |           |                    |
| Phié<br>V                                                                                                    | Image: Image: |                       |                    |                |                |       |                   |                |                 |           |                 |            |                             |           |                    |
| cə)<br>🕼 🖓 Xem chi tiêt 🖉 Sửa Ctrl + E 🗙 Xóa Ctrl + D 🗲 Làm mới dữ liệu Ctrl + R 🏄 XUẤT DỮ LIỆU 🚅 IN DỮ LIỆU TRUY VẤN 📃 IN BÁO CÁO 🏭 TÀI LIỆU 🥵 <u>H</u> iếN THI 🌸 <u>C</u> ÔNG CỤ |                                                                                                    |                       |                    |                |                |       |                   |                |                 |           |                 |            |                             |           |                    |
|                                                                                                    |                                                                                                    |                       |                    |                |                |       | DANH SÁCH         | LỆNH SỨA       | CHỮA            |           |                 |            |                             |           |                    |
| ĸ                                                                                                    | (éo thả mộ                                                                                                    | t tiêu đề cột vào đây | y để nhóm theo cột |                |                |       |                   |                |                 |           |                 |            |                             |           |                    |
|                                                                                                    |                                                                                                    | Số chứng từ 👘 🔻       | Tình trạng 🛛 👻     | Chủ xe 🗸       | Điện thoại 🛛 👻 | Fax - | Người liên hệ 👘 👻 | Điện thoại 🛛 👻 | Bảo hiểm 🔍 👻    | Địa chi 🚽 | NV giám định 🔍  | Điện thoại | <ul> <li>Biến số</li> </ul> | Tổng tiền | ~                  |
| 5                                                                                                    | 7 (2)                                                                                                    |                       |                    |                |                |       |                   |                |                 |           |                 |            |                             |           |                    |
|                                                                                                    | 1                                                                                                    | PSC.000019            | Mới                | Demo           | 01213735364    |       |                   |                |                 |           | Ngọc Thành      |            | 57f-29 05.002               | 10,32     | 6,250              |
|                                                                                                    | 2                                                                                                    | PSC.000018            | Đã Quyết Toán      | Dom Alone      | 0123456789     | a     |                   |                | Công Ty Bảo Hiế |           | Ngọc Thành      |            | 6007                        | 15,73     | 9,655              |
| :                                                                                                    | 3                                                                                                    | PSC.000003            | Đã Quyết Toán      | anh Hiếu gara  | 09             |       |                   |                |                 |           | Thăng long Auto |            | 60.999                      | 18,73     | <mark>5,200</mark> |
| -                                                                                                    | 4                                                                                                    | PSC.000002            | Đã Quyết Toán      | Phùng Như Toàn | fff            |       |                   |                |                 |           |                 |            |                             | 1,32      | 0,106              |
|                                                                                                    |                                                                                                    |                       |                    |                |                |       |                   |                |                 |           |                 |            |                             |           |                    |

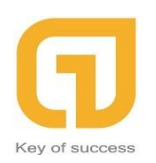

Sau đó tại bảng người dùng có thể "**In Phiếu Sửa Chữa**" (3) để báo cho nhân viên có thể nắm rõ công việc cần làm.

| 🏟 Lệnh Sửa Chũ             | ra                         | (3)               |               |                |                          |                            |         |          |           |  |
|----------------------------|----------------------------|-------------------|---------------|----------------|--------------------------|----------------------------|---------|----------|-----------|--|
| 🖑 SỬA DỮ LIỆI              | U 🗙 XÓA DỮ LIỆU            | 📃 In Phiếu Sửa Cl | hữa           |                |                          |                            |         |          |           |  |
| Loại chứng từ<br>Chủ xe    | PHIEU SUA CHUA<br>Demo     | ▼ Số PS           | SC.000019     | 19 🗘           | Ngày sửa chữa<br>Biến số | 07/01/2019<br>57f-29 05.00 | •       | Từ BG    | BG.000005 |  |
| Điện thoại                 | 1213735364 Fax             |                   |               |                | Hiệu xe<br>Năm sx        | Audi<br>2017               |         |          |           |  |
| Người đại diện<br>Bảo hiếm | ÐT                         |                   |               |                | Số khung<br>Số km        |                            |         |          |           |  |
| Địa chi<br>NV giám định    | Ngọc Thành                 | Ţ                 | ÐT            |                | Loại xe<br>Thành tiên    | i xe Du Lịch               |         |          |           |  |
| Cố vấn DV<br>T.Phòng DV    | Anh Hợp<br>Vũ Tuấn Anh     | *<br>*            | ÐT<br>ÐT      |                | Thuế GTGT(%)             | 10                         | 938,750 |          |           |  |
| Loại công việc             | Ngày dự kiến HT 21/01/2019 |                   |               |                | Tổng cộng                | 10,326,250                 |         |          |           |  |
| Diên giải                  | 1)                         |                   | (             | (2)            | Khách hàng trả           | 1,032,625                  |         | BH trà 🧐 | 9,293,625 |  |
| Tạo Phiếu (                | Quyết Toán In P            | hiếu Quyết Toán   | Cập nhật tình | trạng sửa chữa |                          |                            |         |          |           |  |

"Cập nhật tình trạng sửa chữa" (2) để hoàn tất quá trình của chức năng trong nhóm này. Khi bấm vào nút cập nhật này người dùng sẽ nhận được

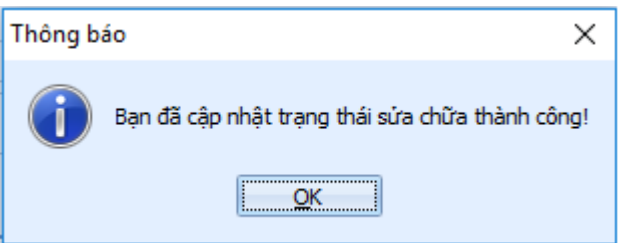

một bảng thông báo như sau

Sau đó người dùng sẽ "**Tạo Phiếu Quyết Toán**", trong quá trình "**Tạo Phiếu Quyết Toán**" người dùng có thể điều chỉnh khoản tiền Khách hàng trả và BH trả theo đúng như yêu cầu của cả hai bên khách hàng và bảo hiểm. Ngoài ra nhân viên sẽ liệt kê "**Tình trạng HĐ**" của mình bằng cách "Click" 1 trong 3 mục Chưa/Đã/Không Xuất HĐ như theo qui trình. Tiếp theo người dùng có thể "In Phiếu Quyết Toán" luôn hoặc để qua chức năng "Tạo Phiếu Quyết Toán" đều được. Và sau cùng của qui trình này là "Lưu Dữ Liệu" (3). CÔNG TY TNHH PHẦN MỀM LONG PHÁT

**G** Key of success

Đơn vị triển khai SuiteCRM

242F Phan đình Phùng, P1, Phú Nhuận,Tp.HCM Hotline: 0911 536 678 http://longphat.com.vn

| 🁜 Lệnh Sửa Chi                                                          | ữa          |      |            |                 |          |                    |             |                 |        |           |  |
|-------------------------------------------------------------------------|-------------|------|------------|-----------------|----------|--------------------|-------------|-----------------|--------|-----------|--|
| 📙 LƯU DỮ LIỆ                                                            | U (3)       |      |            |                 |          |                    |             |                 |        |           |  |
| Loại chứng từ                                                           | PQT TU DONG | - Số | PQT.0      | 00010           | 10 🗘     | Ngày quyết toá     | 07/01/2019  | ) -             | Từ BG  | BG.000005 |  |
| Chủ xe                                                                  | Demo        |      |            |                 | <b>.</b> | Biển số            | 57f-29 05.0 | 02              |        |           |  |
| Điện thoại                                                              | 01213735364 |      | Fax        |                 |          | Hiệu xe            | Audi        |                 |        |           |  |
| Người đại diện<br>Bào hiểm                                              |             |      | ÐT         |                 |          | Năm sx<br>Số khung | 2017        |                 |        |           |  |
| Địa chi                                                                 |             |      |            |                 |          | Sõ km              | Du Liek     |                 |        |           |  |
| NV giám định                                                            | Ngọc Thành  | •    | ĐT         |                 |          | Thành tiên         | 9.387.500   | )               |        |           |  |
| Cố vấn DV                                                               | Anh Hợp     | •    | ĐT         |                 |          | Thuế GTGT(%)       | 10          | 938,750         |        |           |  |
| T.Phóng DV<br>Loại công việc                                            | Vũ Tuần Anh | •    | ÐT<br>Ngày | dự kiến HT 21/0 | 1/2019 - | Tổng cộng          | 10,326      | ,250            |        |           |  |
| Diễn giải                                                               |             |      |            |                 | *        | Khách hàng trà     | 1,032,625   | i               | BH trà | 9,293,625 |  |
| Tạo Phiếu Quyết Toán In Phiếu Quyết Toán Cập nhật tình trạng sửa chữa T |             |      |            | Tình trạng HĐ ? | Chưa Xuấ | thđ 🔘 đả           | ã Xuất HĐ   | 🔘 Không Xuất HĐ |        |           |  |

#### 1.3.3. Phiếu Quyết Toán:

Tại chức năng này, người dùng sẽ "**In Phiếu ĐN Xuất VT**" (1) cho bên kho lưu trữ có thể xuât kho và người dùng cũng dễ dàng kiểm soát được số lượng vật tư mình đã xuất ra hơn.

| Phiếu Quyết    | Toán                                                          |                 |                                        |  |  |  |  |  |  |  |
|----------------|---------------------------------------------------------------|-----------------|----------------------------------------|--|--|--|--|--|--|--|
| 👍 THÊM MỚ      | l 🕺 SửA DỮ LIỆU 👥 XÓA DỮ LIỆU 📃 In Phiếu Quyết Toán           |                 |                                        |  |  |  |  |  |  |  |
| -              |                                                               |                 |                                        |  |  |  |  |  |  |  |
| Loại chứng từ  | PQT TU DONG · Số PQT.000011 11 ‡                              | Ngày quyết toán | 07/01/2019 -                           |  |  |  |  |  |  |  |
| Chủ xe         | Demo *                                                        | Biển số         | 57f-29 05.002                          |  |  |  |  |  |  |  |
| Điên thoại     | 01213735364 Fax                                               | Hiệu xe         | Audi 2017                              |  |  |  |  |  |  |  |
| N              |                                                               | Năm sx          |                                        |  |  |  |  |  |  |  |
| Ngươi dại diện |                                                               | Số khung        |                                        |  |  |  |  |  |  |  |
| Bao niem       | <b>•</b>                                                      | Số km           |                                        |  |  |  |  |  |  |  |
| Địa chi        |                                                               | Loại xe         | Du Lich 🗸                              |  |  |  |  |  |  |  |
| NV giám định   | Ngọc Thành 🔻 ĐT                                               | Thành tiên      | 9.387.500                              |  |  |  |  |  |  |  |
| Cố vấn DV      | Anh Hợp 🔹 ĐT                                                  | Thuế GTGT(%)    | 10 938.750                             |  |  |  |  |  |  |  |
| T.Phòng DV     | Vũ Tuấn Anh 🔹 ĐT                                              |                 |                                        |  |  |  |  |  |  |  |
| Loại công việc | Ngày dự kiến HT 21/01/2019 -                                  | Tống cộng       | 10,326,250                             |  |  |  |  |  |  |  |
| Diên giải      | ÷                                                             | Khách hàng trả  | 1,032,625 BH trà 9,293,625             |  |  |  |  |  |  |  |
| In Phiếu (     | Quyết Toán In Phiếu ĐN Xuất VT (1)                            | Tình trạng HĐ ? | Ohra Xuất HĐ Dã Xuất HĐ                |  |  |  |  |  |  |  |
| DS Công việc   | / vật tư Danh sách phiếu thu (2)                              |                 |                                        |  |  |  |  |  |  |  |
| Tạo phiếu t    | Tạo phiếu thu KH Tạo phiếu thu BH (4)                         |                 |                                        |  |  |  |  |  |  |  |
| (3) Mã p       | hiếu Loại phiếu Tỉnh trạng thanh toán Ngày thanh toán Số tiên | Ghi chú         | Ngày tạo phiếu Người quản lý Người tạo |  |  |  |  |  |  |  |

Phiếu đề nghị xuất vật tư có dạng như sau:

CÔNG TY TNHH PHẦN MỀM LONG PHÁT

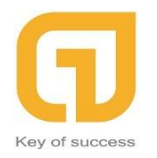

Đơn vị triển khai SuiteCRM

|                      |                                                        |                                                                  |                               | - 6 |
|----------------------|--------------------------------------------------------|------------------------------------------------------------------|-------------------------------|-----|
| 🥌 容 🏪 K 🔍 🕨 H        | -£1 ≥ #1. #1.+                                         |                                                                  |                               |     |
|                      | CÔNG TY TNH<br>Add: Sõ nhà 10C r<br>TP Hà Nội, Việt Na | IH XUÂN PHÚC VIỆT NAM<br>ngõ 8/11/59/33 Đường Lê Quang Đạc<br>m. | ), P. Phú Đô,Q. Nam Từ Liêm,  |     |
|                      | Tel: (024) 33 928<br>VIIÂN OHIC ALTO Email: xuanphucy  | 899<br>/nauto@gmail.com MST: 010814                              | 5787                          |     |
|                      | ĐĚ                                                     | NGHT XUẤT VẬT                                                    | ти                            |     |
|                      | Sõ: BG.0000005                                         |                                                                  | Ngày: 07/01/2019              |     |
|                      | Chủ xe: Demo                                           | Điện thoại: 012137353                                            | 64                            |     |
|                      | Địa chi: abc                                           | Diffe the site                                                   | Biến số: 57f-2905.002         |     |
|                      | Người liên hệ:<br>Bảo biểm:                            | Điện thoại:                                                      | Hiệu xe: Auđi<br>Năm SX: 2017 |     |
|                      | Địa chỉ:                                               |                                                                  | Số khung:                     |     |
|                      | NV giám định: Ngọc Thành<br>Diễn giải:                 | Điện thoại:                                                      | Số km:                        |     |
|                      | Stt Công việc, vật tư                                  | MÃ VẬT TƯ                                                        | ÐVT SL                        |     |
|                      | Khác                                                   |                                                                  |                               |     |
|                      | 1 Đăng kiếm                                            |                                                                  | Xe 1.0                        |     |
|                      | 2 Vệ sinh bugi                                         |                                                                  | Xe 1.0                        |     |
|                      | 3 Vệ sinh bướm ga cổ hút                               |                                                                  | Xe 1.0                        |     |
|                      | Phần Phụ Tùng                                          |                                                                  |                               |     |
| Page No.: 1          | Total Page No.: 1+                                     |                                                                  | Zoom Factor: 100%             |     |
|                      |                                                        |                                                                  |                               | - 0 |
| <u>в 😪 🔚</u> н н 🕨 н | ₽ ∞ m m <sup>2</sup> .                                 |                                                                  |                               |     |
| leport               | 2 Ve sinh bugi                                         |                                                                  | Xe 1.0                        |     |
|                      | 3 Vê sinh bướm ga cổ hút                               |                                                                  | Xe 1.0                        |     |
|                      |                                                        |                                                                  |                               |     |
|                      | Phần Phụ Tùng                                          |                                                                  |                               |     |
|                      | 4 Thay đầu máy                                         |                                                                  | Lit 5.0                       |     |
|                      | Phần Sơn                                               |                                                                  |                               |     |
|                      | 5 Sơn quây cả xe                                       |                                                                  | Xe 1.0                        |     |
|                      | 6 Sơn đối màu xe                                       |                                                                  | Xe 1.0                        |     |
|                      | Thiết Bị                                               |                                                                  |                               |     |
|                      | 7 Xúc rửa hệ thống giàn nóng giàn lạnh                 |                                                                  | Xe 1.0                        |     |
|                      |                                                        |                                                                  |                               |     |
|                      | Khách Hàng Cố Vấn                                      | n Dịch Vụ T                                                      | rưởng Phòng Dịch Vụ           |     |
|                      | Ani                                                    | h Hợp                                                            | Vũ Tuấn Anh                   |     |
|                      |                                                        |                                                                  |                               |     |
|                      |                                                        |                                                                  |                               |     |

Sau khi kết thúc quá trình In phiếu xuất vật tư, người dùng qua "**Danh Sách Phiếu Thu**" (2) để có thể tạo khoản thu chi cho khách hàng và bên Bảo Hiểm (4). Như mục đầu ta sẽ tạo phiếu thu cho khách hàng trược: **G** Key of success

Đơn vị triển khai SuiteCRM

242F Phan đình Phùng, P1, Phú Nhuận,Tp.HCM Hotline: 0911 536 678

http://longphat.com.vn

| Cập nhật thu chi       |                                             |                      |              | × |
|------------------------|---------------------------------------------|----------------------|--------------|---|
| 🕂 ΤΗÊΜ ΜỚΙ [           | 🖞 SAO CHÉP [ 🕌 LƯU DỮ LIỆU 🌲 LƯU & THÊM MỚI |                      |              |   |
| Thông tin cơ bản       |                                             |                      |              |   |
| Loại mã thiết lập      | BILLING                                     | Ngày lập phiếu       | 07/01/2019   | * |
| Số chứng từ            | BL.00009 9 🗘                                | Ngày thanh toán      | 07/01/2019   | • |
| Loại phiếu             | Phiếu Thu Chủ Xe 🗸                          | Số hóa đơn           |              |   |
| Khách hàng (*)         | Demo -                                      | Hình thức thanh toán | Chuyến khoản | - |
| Chứng từ<br>Quyết toán | PQT.000011 ~                                | Người lập phiếu      |              | • |
| Tînh trạng (*)         | Hoàn thành 🗸                                | Người quản lý (*)    | ketoan       | Ŧ |
| Số tiên                | 1,000,000                                   |                      |              |   |
|                        |                                             |                      |              |   |
| Thông tin khác         |                                             |                      |              |   |
| Ghi chú                |                                             |                      |              | - |
|                        |                                             |                      |              |   |
|                        |                                             |                      |              |   |
|                        |                                             |                      |              |   |
|                        |                                             |                      |              |   |
|                        |                                             |                      |              | - |
|                        |                                             |                      |              |   |

Ở bảng trên, người dùng sẽ liệt kê tình trạng của phiếu thu và theo đó là số tiền đã thu để có thể lưu trữ thông tin đúng hơn. Như trong mục **"Tình trang**" khi lich vào sẽ có list là "Hoàn thành" và "Lập kế hoạch", người dùng có thể tùy chỉnh. Các thông tin còn lại ta vẫn điền và chọn như bình thường.

Sau đó sẽ là "Lưu Dữ Liệu", ta sẽ bấm vào nút "Duyệt" (1) và "In Báo Cáo" (2). CÔNG TY TNHH PHẦN MỀM LONG PHÁT

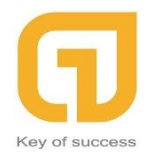

Đơn vị triển khai SuiteCRM

242F Phan đình Phùng, P1, Phú Nhuận,Tp.HCM Hotline: 0911 536 678

http://longphat.com.vn

| Cập nhật thu chi       |               |               |               | (2      | .)     | (1)            |              | ×        |
|------------------------|---------------|---------------|---------------|---------|--------|----------------|--------------|----------|
| 🛖 ΤΗÊΜ ΜỚΙ [           | SAO CHÉP      | 💯 SỬA DỮ LIỆU | 🗙 XÓA DỮ LIỆU | 📃 IN BÁ | ÁO CÁO | 👿 DUYỆT        |              |          |
| Thông tin cơ bản       |               |               |               |         |        |                |              |          |
| Loại mã thiết lập      | BILLING       |               |               |         | Ngày   | lập phiếu      | 07/01/2019   | -        |
| Số chứng từ            | BL.00009      |               |               | 9 🗘     | Ngày   | thanh toán     | 07/01/2019   | •        |
| Loại phiếu             | Phiếu Thu Chủ | ù Xe          |               | -       | Số hó  | a đơn          |              |          |
| Khách hàng (*)         | Demo          |               |               | -       | Hình t | hức thanh toán | Chuyến khoản | *        |
| Chứng từ<br>Quyết toán | PQT.000011    |               |               | -       | Người  | lập phiếu      |              | -        |
| Tình trạng (*)         | Hoàn thành    |               |               | -       | Người  | quản lý (*)    | ketoan       | -        |
| Số tiên                | 1,000,000     |               |               |         |        |                |              |          |
| Thông tin khác         |               |               |               |         |        |                |              |          |
|                        |               |               |               |         |        |                |              |          |
| Ghi chú                |               |               |               |         |        |                |              | <b>^</b> |
|                        |               |               |               |         |        |                |              |          |
|                        |               |               |               |         |        |                |              |          |
|                        |               |               |               |         |        |                |              |          |
|                        |               |               |               |         |        |                |              |          |
|                        |               |               |               |         |        |                |              |          |
|                        |               |               |               |         |        |                |              |          |

## Mẫu của phiếu Thu sau khi bấm In Báo Cáo như sau:

| Đơn vị: CÔNG TY TNHH X<br>Địa chi: Số nhà 10C ngõ 8/<br>P.Phú Đô, Q. Nam Từ Liêm,                       | KUÂN PHÚC VIỆT NAI<br>11/59/33 Đường Lê Quar<br>TP Hà Nội, Việt Nam.<br><b>PHI</b><br>Ngày: 7 Thár | <b>4</b><br>1g Đạo,<br><b>ÉU THU</b><br>1g: 1 Năm: 201 | Mẫu số 02<br>(Ban hành theo Thông tư số 1<br>26/8/2016 của Bộ<br>Quyển số<br>9 Số: BL.00<br>Có:<br>Nợ: | - <b>TT</b><br>33/200/TT-BTC ngày<br>tài Chính)<br>: |
|----------------------------------------------------------------------------------------------------|----------------------------------------------------------------------------------------------------|--------------------------------------------------------|----------------------------------------------------------------------------------------------------|------------------------------------------------------|
| Người nộp tiên: Demo_0                                                                                  | 1213735364                                                                                         |                                                        |                                                                                                    |                                                      |
| Địa chí: abc                                                                                            |                                                                                                    |                                                        |                                                                                                    |                                                      |
| Lý do nộp:                                                                                              |                                                                                                    | ·• ••                                                  |                                                                                                    |                                                      |
| Số tiên: 1,000,000.00                                                                                   | (Viết bảng chữ):. Một t                                                                            | nệu đông                                               |                                                                                                    |                                                      |
| Kèm theo:                                                                                               |                                                                                                    |                                                        | Chứng từ g                                                                                             | gốc:                                                 |
| Naàv Thána Năm                                                                                          |                                                                                                    |                                                        |                                                                                                    |                                                      |
| Giám đốc                                                                                                |                                                                                                    |                                                        |                                                                                                    |                                                      |
| (Ký, họ tên, đóng dấu)                                                                                  | <b>Kế toán trưởng</b><br>(Ký, họ tên)                                                              | <b>Người nộp</b><br>(Ký, họ tên)                       | <b>Người lập phiếu</b><br>(Ký, họ tên)                                                                 | <b>Thủ quỹ</b><br>(Ký, họ tên)                       |
| Đã nhận đủ số tiền (Viết bằ<br>+ Tỷ giá ngoại tệ:<br>+ Số tiền quy đối:<br>(Liên gởi ra ngoài phải đóng | ng chữ:)<br>g dấu)                                                                                 |                                                        |                                                                                                    |                                                      |

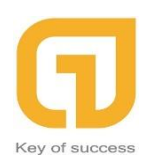

Và cuối cùng của qui trình "**Phiếu Quyết Toán**" là tạo phiếu thu dành cho bên Bảo Hiểm và quá trình cũng như tạo phiếu thu cho Khách Hàng của mình.

| Cập nhật thu chi       |                                           |                              | >          | × |
|------------------------|-------------------------------------------|------------------------------|------------|---|
| 🕂 THÊM MỚI             | SAO CHÉP 🔡 LƯU DỮ LIỆU 🌲 LƯU & THÊM MỚI 👘 |                              |            |   |
| Thông tin cơ bản       |                                           |                              |            |   |
| Loại mã thiết lập      | BILLING                                   | Ngày <mark>l</mark> ập phiếu | 07/01/2019 | • |
| Số chứng từ            | BL.00010 10 ‡                             | Ngày thanh toán              | 07/01/2019 | • |
| Loại phiếu             | Phiếu Thu Bảo Hiểm 🗸                      | Số hóa đơn                   |            |   |
| Khách hàng (*)         | Demo -                                    | Hình thức thanh toán         | Tiền Mặt 🚽 | r |
| Chứng từ<br>Quyết toán | PQT.000011 ~                              | Người lập phiếu              |            | - |
| Tình trạng (*)         | Hoàn thành 🔹                              | Người quản lý (*)            | ketoan -   | • |
| Số tiên                | 9,293,625                                 |                              |            |   |
|                        |                                           |                              |            |   |
| Thông tin khác         |                                           |                              |            | _ |
| Ghi chú                |                                           |                              |            |   |
|                        |                                           |                              |            |   |

1.3.4.Công Nợ Phải Thu: trong chức năng "Công Nợ Phải Thu" này giúp Kế Toán và người dùng liệt kê rõ ràng và chi tiết "Công Nợ Phải Thu" để không phải thiếu sót trong quá trình thu Công nợ và Thu tiền.

|    | Nhân :                                                                                                    | Sự 🛛 QUÂN LÝ XE                                                                                       | E Ô TÔ Hệ Thống          | (1)                          |                      |                             |                           |                           |                     |  |  |  |
|----|----------------------------------------------------------------------------------------------------|----------------------------------------------------------------------------------------------------|--------------------------|------------------------------|----------------------|-----------------------------|---------------------------|---------------------------|---------------------|--|--|--|
|    | 4                                                                                                    | 16                                                                                                    | 1 1 1 1                  |                              | 4 4 4                | 6                           |                           |                           |                     |  |  |  |
| Pł | iếu Nhập l                                                                                                    | Phiếu Xuất Tồn Kho                                                                                    | Cập Nhật Cập Nhật Cập Nh | ật Cập Nhật Cập nhật Công Nợ | Phiếu Lệnh Sửa Phiếu | Thống kê                    |                           |                           |                     |  |  |  |
|    | Vật Tư                                                                                                    | tiur Vatiur Vatiur Khadh Hang DVI Congivec Vatiur mhu dh <mark>Phailhu</mark> Bao Gai Chura Quyetioan |                          |                              |                      |                             |                           |                           |                     |  |  |  |
| Ī  | 🗄 🗙 Xóa Ctrl + D 🜔 Làm mới dữ liệu Ctrl + R  🛃 XUẤT DỮ LIỆU 🔤 IN DỮ LIỆU TRUY VẤN 😑 IN BÁO CÁO 🔢 TÀI LIỆU 😥 HIẾN THỊ 🧔 CÔNG CỤ                                                                                                    |                                                                                                    |                          |                              |                      |                             |                           |                           |                     |  |  |  |
|    | Severence of annual and an interface of the severe severe severe and an annual severe severe seve |                                                                                                    |                          |                              |                      |                             |                           |                           |                     |  |  |  |
|    |                                                                                                    |                                                                                                    |                          |                              | CONG                 | NÇ PHATTIO                  |                           |                           |                     |  |  |  |
|    |                                                                                                    | Biển số xe 🛛 👻                                                                                        | Tên khách hàng 💎         | Tổng tiên phải thu 🗸 🗸       | Tổng tiên đã thu 🛛 🗸 | Tổng tiền khách hàng nợ 🛛 👻 | Tổng tiền phải thu BH 🛛 👻 | Tổng tiên đã thu BH 🛛 🗸 👻 | Tổng tiên BH nợ 🛛 🗸 |  |  |  |
|    | 9                                                                                                    |                                                                                                    |                          |                              |                      |                             |                           |                           |                     |  |  |  |
|    | 1                                                                                                    |                                                                                                    | Phùng Như Toàn           | 132,010.56                   | 0                    | 132,010.56                  | 1,188,095.04              | 0                         | 1,188,095.04        |  |  |  |
|    | 2                                                                                                    | 60.999                                                                                                | anh Hiếu gara            | 1,873,520                    | 800,000              | 1,073,520                   | 16,861,680                | 0                         | 16,861,680          |  |  |  |
|    | 3                                                                                                    | 6007                                                                                                  | Dom Alone                | 1,573,965.48                 | 0                    | 1,573,965.48                | 14,165,689.35             | 0                         | 14,165,689.35       |  |  |  |
|    | >4                                                                                                    | 57f-29 05.002                                                                                         | Demo                     | 1,032,625                    | 1,000,000            | 32,625                      | 9,293,625                 | 9,293,625                 | 0                   |  |  |  |
|    | (2)                                                                                                    |                                                                                                    |                          |                              |                      |                             |                           |                           |                     |  |  |  |

Trong phần thu công nợ này, chức năng liệt kê thông tin một cách đầy đủ với Biển số xe, Tên khách hàng, Tổng tiền phải thu (Của khách hàng), Tổng tiền đã thu (Của khách hàng) và Tổng tiền khách hàng nợ. Vì Bên chức năng quyết toán ta đã lập phiếu thu của khách hàng với số tiền 1,000,000 nên bên công nợ sẽ thống kê còn nợ là Công nợ khoảng 32,625. Như vậy người dùng cũng như Kế Toán sẽ dễ kiểm soát và đỡ tốn thời gian hơn.

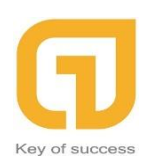

#### 1.3.5. Thống Kê:

Theo chức năng thống kê người dùng cũng như Kế Toán công ty có thể thống kê được lợi nhuận, doanh số, dịch vụ xe của công ty và tổng hợp nhập vật tư, xuất vật tư theo chỉ mục ngày hoặc tháng.

| 🍘 Hệ Thống Quản Lý Doanh Nghiệp - 4                                                                                                    |                                                                                   |                         | - 0 | $\times$  |
|----------------------------------------------------------------------------------------------------|-----------------------------------------------------------------------------------|-------------------------|-----|-----------|
| 😝 Đăng Xuất 🔘 Thoát Chương Trình 📑 🗸                                                                                                    |                                                                                   |                         |     |           |
| Nhân Sự QUẢN LÝ XE Ô TÔ Hệ Thống                                                                                                    |                                                                                   |                         |     |           |
| Phiếu Nhập Phiếu Xuất Tổn Kho Cập Nhật Cập Nhật Nhật Nhật Nhật Nhật Nhật Nhật Nhật | Cập nhật Công Nợ Phiếu Lệnh Sửa Phiếu<br>thư chỉ Phải Thu Bảo Giả Chữa Quyệt Toán | Thống kê                |     |           |
| 🕴 🏬 tài liệu 🛛 🔯 hiến thị  🏠 xuất dữ liệu 🚽 in i                                                                                                    | DỮ LIỆU TRUY VẤN 🛛 🌞 <u>C</u> ÔNG CỤ                                              |                         |     |           |
| Nguồn thống kê<br>Xem báo cáo                                                                                                    | HU TRONG THÁNG (TỔNG THU - TỔNG CHI) 🔻                                            |                         |     |           |
| Tháng 🗸 Nằm > THỐNG KÊ DOAN                                                                                                    | NH THU TRONG THÁNG (TỐNG THU - T                                                  | Lợi nhuận trong tháng 🔻 |     |           |
| Tống hợp nhập                                                                                                    | P VẬT TƯ THEO NGÀY TRONG THÁNG                                                    |                         |     |           |
| > 1 10 THỐNG KÊ DOAN                                                                                                    | NH SỐ 0                                                                           | 800,000                 |     |           |
| 2 1 THỐNG KÊ DỊCH                                                                                                    | í Vụ XE 0                                                                         | 2,000,000               |     |           |
| TỐNG HỢP XUẤT                                                                                                    | F VẬT TƯ THEO NGÀY TRONG THÁNG                                                    |                         |     |           |
| THỐNG KÊ CHI T                                                                                                    | TIẾT NHẬP VẬT TƯ THEO NGÀY                                                        |                         |     |           |
| THỐNG KÊ CHI T                                                                                                    | riết xuất vật tư theo ngày                                                        |                         |     |           |
|                                                                                                    |                                                                                   |                         |     | Định dạng |
|                                                                                                    |                                                                                   |                         |     |           |
| ×                                                                                                    |                                                                                   |                         |     |           |
|                                                                                                    |                                                                                   |                         |     |           |
|                                                                                                    |                                                                                   |                         |     |           |
|                                                                                                    |                                                                                   |                         |     |           |
|                                                                                                    |                                                                                   |                         |     |           |
| Hiến thị: 2 dòng                                                                                                    | 2,800,000 0                                                                       | 2,800,000               |     |           |
| H4 +4 Record 1 of 2 > >> >+ >+ +4 +4                                                                                                    |                                                                                   |                         | )   | •         |

Và đây là thống kê doanh số, người dùng có thể tùy chỉnh ngày để hiện ra thống kê như mong muốn.

| 🕴 Hệ Thống Quản Lý Doanh Nghiệp - 4 — —                                                                                                    |             |  |  |  |  |  |  |  |  |
|----------------------------------------------------------------------------------------------------|-------------|--|--|--|--|--|--|--|--|
| 😝 Đăng Xuất 🧼 Thoát Chương Trình 💌 -                                                                                                    |             |  |  |  |  |  |  |  |  |
| Nhân Sư Quản Lứ xe Ô tổ Hệ Thống                                                                                                    |             |  |  |  |  |  |  |  |  |
| Phiếu Nhập Phiếu Xuật Tán Kho Cập Nhật Cập Nhật Cập Nhạt Nhật Cập Nhật Cập Nhật Cập Nhật Cập |             |  |  |  |  |  |  |  |  |
| 🗄 🔢 TẠI LIỆU 🔯 HIỂN THỊ 🔮 XUẤT ĐỮ LIỆU 🚽 IN DỮ LIỆU TRUY VĂN 🤹 CÔNG CỤ                                                                                                    |             |  |  |  |  |  |  |  |  |
| Nguồn thống kê THÔNG KÊ DOANH SỐ - Từ ngày 01/01/2019 - Đến ngày 31/01/2019 -<br>Xem báo cáo                                                                                                    |             |  |  |  |  |  |  |  |  |
| Ngày 🔻 Số chứng từ 🔻 Tính trạng HĐ 👻 Biến số 👻 Hiệu xe 🖙 Chú xe 👻 Bảo hiếm 💎 NV giám định 👻 Loại xé 👻 Loại xéng việc 🐃 Tiền trước thuế 😒                                                                                                    | Tống tiên 👻 |  |  |  |  |  |  |  |  |
|                                                                                                    |             |  |  |  |  |  |  |  |  |
| 1 7/01/2019 PQT.000010 D8 Xu8t HD 6007 Aud Dom Alone Công Ty Báo Hiếm Hàng Inhôn Ngọc Thành DULICH 15,408,777                                                                                                    | 15,739,655  |  |  |  |  |  |  |  |  |
| 2 7/01/2019 PQT.000011 Chưa xuất HĐ 57F-29 05.002 Audi Demo Ngọc Thành DULICH 9,387,500                                                                                                    | 10,326,250  |  |  |  |  |  |  |  |  |

Ngoài ra phần mềm có hỗ trợ "**Xuất Dữ Liệu**" với các dạng dữ liệu truy vấn phổ biến hiện nay như Word, Excel, Pdf, Image. Tiện lợi và dễ dàng sử dụng dành cho người dùng!

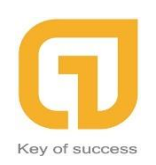

CÔNG TY TNHH PHẦN MỀM LONG PHÁT Đơn vị triển khai SuiteCRM

http://longphat.com.vn

| 🎯 Hệ T           | Thống         | Quản Lý Doan                    | h Nghiệp -             | 4                 |                                                                        |                                                                                                    |                                |                             |                |                 |             |
|------------------|---------------|---------------------------------|------------------------|-------------------|------------------------------------------------------------------------|----------------------------------------------------------------------------------------------------|--------------------------------|-----------------------------|----------------|-----------------|-------------|
| 🎲 Đăng           | g Xuất        | 🛞 Thoát Chươ                    | ing Trình 📑            | -                 |                                                                        |                                                                                                    |                                |                             |                |                 |             |
| 1                | Nhân Si       | ự QUẢN L                        | Ý XE Ô TÔ              | Hệ '              | Thống                                                                  |                                                                                                    |                                |                             |                |                 |             |
| Phiếu N<br>Vật T | lhập Pl<br>Tư | hiếu Xuất Tồn K<br>Vật Tư Vật T | ho Cập N<br>Tư Khách H | hật Cậi<br>làng l | p Nhật Cập Nhật Cả<br>DVT Công Việc V                                  | A state of the state of the | Nợ Phiếu Lệnh<br>hụ Báo Giá Ch | Sứa Phiếu<br>từa Quyết Toán | Thống kê       |                 |             |
| 1                | <u>T</u> À    | I LIỆU [ 💽 I                    | <u>H</u> IẾN THỊ       | 2                 |                                                                        | 🚀 IN DỮ LIỆU TRUY '                                                                                                    | vấn 🔅 <u>c</u> ô               | ÌNG CỤ                      |                |                 |             |
|                  | Xer           | n báo cáo                       | Ngui                   |                   | Xuất dạng Excell<br>Xuất dạng Pdf<br>Xuất dạng Image<br>Xuất dạng Word | VŲ XE                                                                                                    |                                | Điện                        | n thoại chủ xe |                 |             |
|                  |               | Ngày 🚽                          | Loại chú               | ng tư             | Rien co                                                                | rêng việc / vật tư 🔻                                                                                                    | Số lượng 🛛 👻                   | Đơn giá 🛛 👻                 | Thành tiền 🛛 👻 | Số chứng từ 🛛 🤟 | Hiệu xe 🔻 🔻 |
| 2                |               |                                 |                        |                   |                                                                        |                                                                                                    |                                |                             |                |                 |             |
| 4                | 40            | 07/01/2019                      | PHIẾU BÁC              | ) GIÁ             | 57f-29 05.002                                                          | Đăng kiểm                                                                                                    | 1                              | 2,000,000                   | 2,000,000      | BG.0000005      | Audi        |
| : 4              | 41            | 07/01/2019                      | PHIẾU BÁC              | ) GIÁ             | 57f-29 05.002                                                          | Sơn đối màu xe                                                                                                    | 1                              | 3,125,000                   | 3,062,500      | BG.0000005      | Audi        |
| 4                | 42            | 07/01/2019                      | PHIẾU BÁO              | ) GIÁ             | 57f-29 05.002                                                          | Thay đầu máy                                                                                                    | 5                              | 350,000                     | 1,732,500      | BG.0000005      | Audi        |
| 4                | 43            | 07/01/2019                      | PHIẾU BÁC              | ) GIÁ             | 57f-29 05.002                                                          | Vệ sinh bugi                                                                                                    | 1                              | 280,000                     | 280,000        | BG.0000005      | Audi        |
| 4                | 14            | 07/01/2019                      | PHIẾU BÁC              | ) GIÁ             | 57f-29 05.002                                                          | Vệ sinh bướm ga cố hút                                                                                                    | 1                              | 280,000                     | 280,000        | BG.0000005      | Audi        |
| 4                | 45            | 07/01/2019                      | PHIẾU BÁO              | ) GIÁ             | 57f-29 05.002                                                          | Xúc rửa hệ thống già                                                                                                    | 1                              | 300,000                     | 300,000        | BG.0000005      | Audi        |

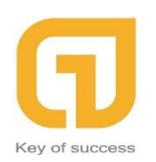

# 2. CHỨC NĂNG QUẢN LÝ XUẤT - NHẬP KHO (CARSOFT):

# 2.1. MÔ TẢ CHỨC NĂNG:

- Phiếu Nhập Vật Tư: là chức năng dùng để quản lý các hoạt động về nhập Sản phẩm mới, Vật tư, công việc này giúp đơn giản hóa quá trình nhập vật liệu và hỗ trợ người dùng quản lý tốt nhất cho công việc Nhập Vật Tư – Sản Phẩm. Qui trình quản lý "Phiếu Nhập Vật Tư" cho khách hàng theo 4 bước: Thêm Mới, Thêm Thông Tin Người Mua và Nhà Cung Cấp, Chọn Vật Tư và Lưu Dữ Liệu.
- Phiếu Xuất Vật Tư: là chức năng dùng để xuất vật tư từ kho vật tư và mang đến cho nhân viên sửa chữa. Ngoài ra chức năng này còn giúp cho Nhân viên dễ kiểm soát hơn trong quá trình xuất Kho hàng. Qui trình quản lý "Phiếu Xuất Vật Tư" theo 4 bước: Thêm Mới, Thêm Thông Tin Người Yêu Câu Xuât Khách Hàng và Biển Số Xe của Khách Hàng, Chọn Vật Tư và kết thúc qui trình là Lưu Dữ Liệu.
- ✓ Tôn Kho Vật Tư: là chức năng quản lý Sản Phẩm tồn đọng trong kho, là sự kết hợp giữa 2 chức năng "Phiếu Nhập Vật Tư và Phiếu Xuất Vật Tư". Với việc định kỳ thống kê Tôn Kho theo tháng, người dùng sẽ dễ kiểm tra và thốn kê hơn. Công Thức Tính: TCK = TĐK + N - X.
- Cập Nhật Khách Hàng: là chức năng mà Người Dùng sẽ bổ sung đầy đủ các thông tin của Khách Hàng cũng như thêm mới những Khách Hàng chưa có tên trong danh sách của Công Ty. Qui trình "Cập Nhật Khách Hàng" theo các bước: Thêm mới, Thêm Thông Tin Khách Hàng và Lưu Dữ Liệu.

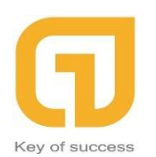

# 2.2. Qui Trình Thống Kê Kho Trên Phần Mềm Quản Lý Garage:

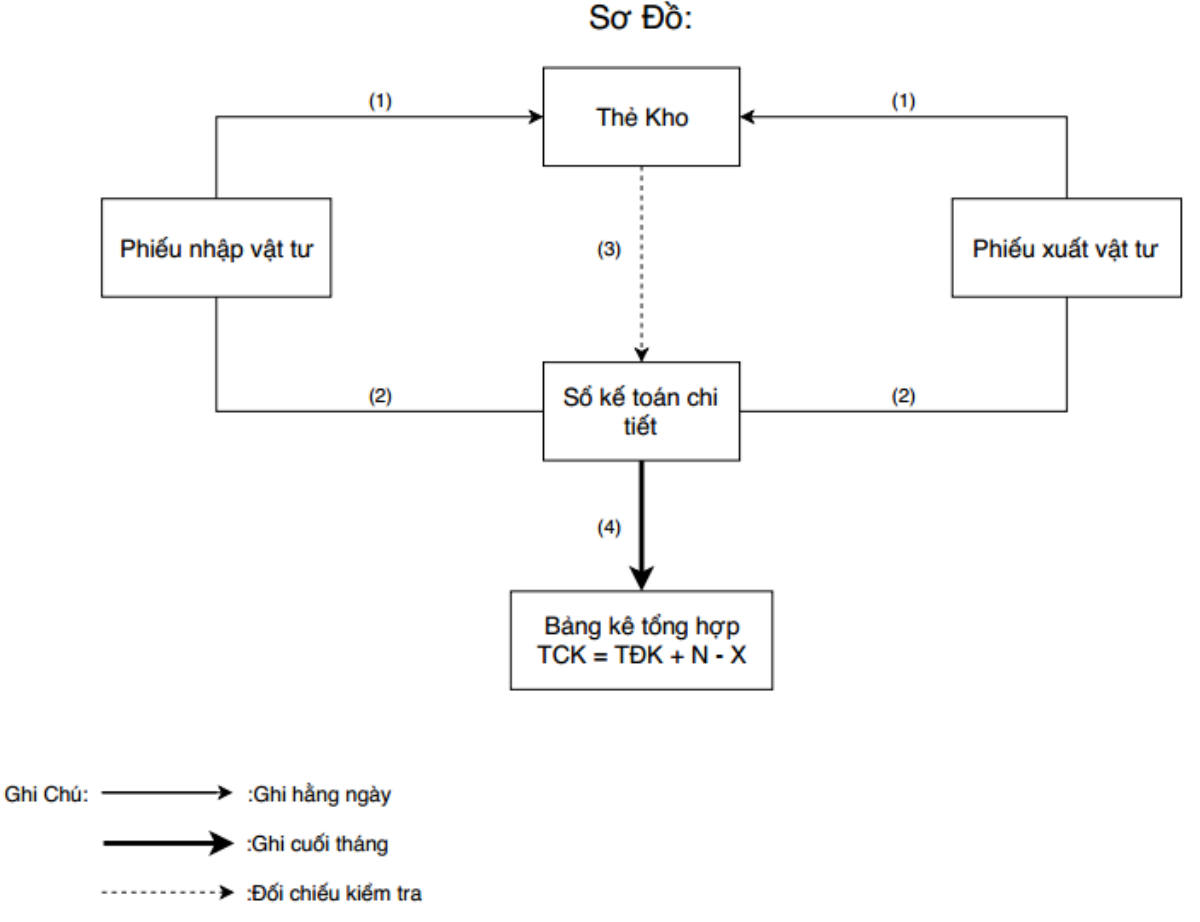

- Ở kho: Việc ghi chép tình hình Nhập Xuất Tồn kho hàng ngày do Nhân
   Viên tiến hành trên thẻ kho và ghi theo số lượng giá thành.
  - Khi nhận các phiếu nhập vật từ, xuất thành phẩm Nhân Viên phải kiểm tra tính hợp lý, hợp pháp của các "Phiếu" rồi tiến hành ghi chép số thực nhập, thực xuất vào "Phiếu" và thẻ kho. Định kỳ Nhân Viên gửi các chứng từ và thẻ kho. Cuối ngày tính ra số tồn kho và ghi vào thẻ kho. Định kỳ Nhân Viên gửi các phiếu nhập, xuất đã được phân loại theo từng thứ thành phẩm cho phòng kế toán.
- Ở phòng kế toán: kế toán sử dụng số kế toán chi tiết thành phẩm để ghi chép tình hình Nhập – Xuất – Tồn cho thành phẩm theo chỉ tiêu hiện vật và giá trị. Chỉ tiêu hiện vật được kế toán ghi chép theo từng thời điểm nhập, xuất thành

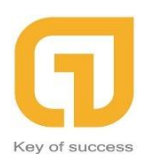

phẩm, cuối tháng kế toán tổng cộng số thành phẩm nhập, xuất kho do kế toán tính giá trị thành phẩm chuyển sang để ghi vào cột giá trị.

 Cuối tháng cộng sổ chi tiết thành phẩm và kiểm tra đối chiếu thẻ khách hàng. Ngoài ra để có số liệu đối chiếu, kiểm tra với kế toán tổng hợp số liệu kế toán chi tiết từ các sổ chi tiết vào bảng tổng hợp nhập, xuất, tồn kho thành phẩm theo từng nhóm, loại thành phẩm.

\*\*\* Tồn Kho: Số Lượng tồn Cuối Kỳ = Số Lường tồn Đầu Kỳ + Tổng SL Nhập - Tổng SL Xuất (Trong đó Tồn Kho Vật Tư được thống kê theo từng tháng trong năm).

## 2.3. Hướng dẫn sử dụng chi tiết chức năng:

 Khi đăng nhập vào hệ thống CARSOFT trên màn hình trang chủ sẽ hiển thị như sau:

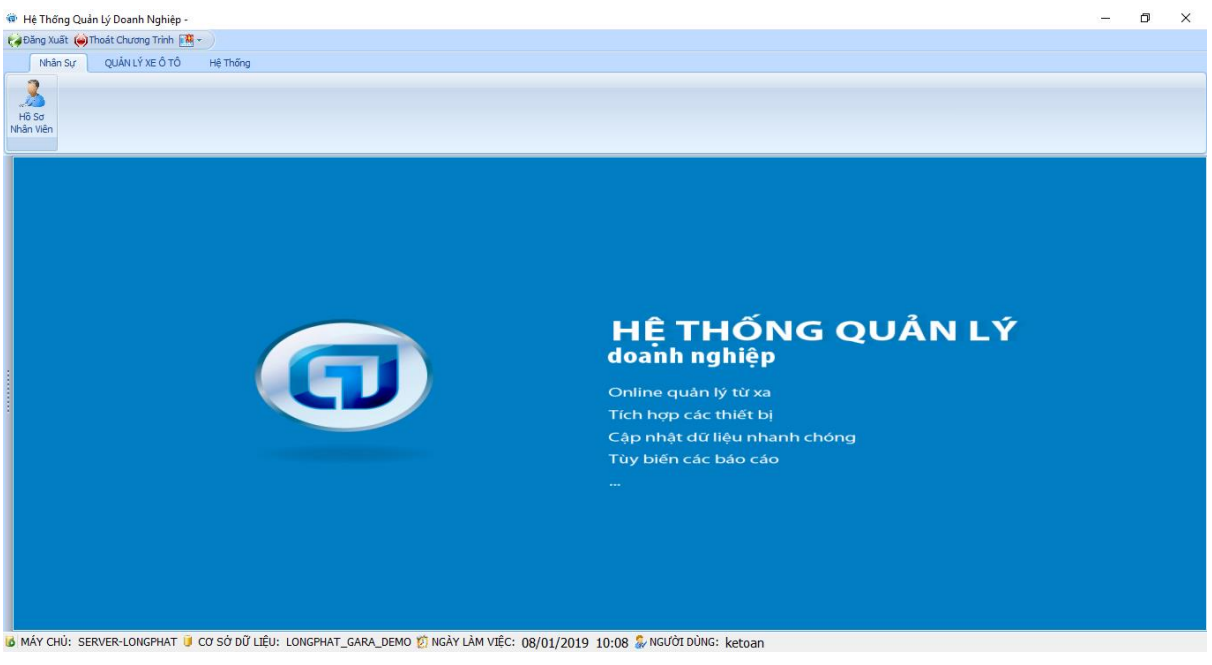

## 2.3.1. Để quản lý chi tiết quá trình của Nhập Vật Tư (Phiếu Nhập Vật Tư):

Nhân Sự QUẢN LÝ XE Ô TÔ Hệ Thống

Kích chọn vào **QUẢN LÝ XE Ô TÔ** để bắt đầu quy trình quản lý của Kế Toán:

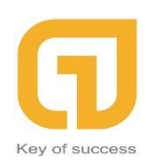

|   | 💿 Hệ Thốn            | ig Quản Lý           | Doanh N           | lghiệp -               |                 |                       |                    |                     |                     |                  |                  |                     |          |
|---|----------------------|----------------------|-------------------|------------------------|-----------------|-----------------------|--------------------|---------------------|---------------------|------------------|------------------|---------------------|----------|
|   | 🤪 Đăng Xuấ           | át 🏟 Thoá            | t Chương          | Trình 🔣 🛪              |                 |                       |                    |                     |                     |                  |                  |                     |          |
|   | Nhân                 | Sự Q                 | UẢN LÝ X          | ЕÔTÔ                   | Hệ Thống        |                       |                    |                     |                     |                  |                  |                     |          |
|   |                      |                      | K                 | 2                      |                 |                       |                    | <b>S</b>            | Ø                   |                  | ٩                | چ                   | K        |
|   | Phiếu Nhập<br>Vật Tư | Phiếu Xuất<br>Vật Tư | Tồn Kho<br>Vật Tư | Cập Nhật<br>Khách Hàng | Cập Nhật<br>ĐVT | Cập Nhật<br>Công Việc | Cập Nhật<br>Vật Tư | Cập nhật<br>thu chi | Công Nợ<br>Phải Thu | Phiếu<br>Báo Giá | Lệnh Sửa<br>Chữa | Phiếu<br>Quyết Toán | Thống kê |
| l | (1)                  | (2)                  | (3)               | (4)                    |                 |                       |                    |                     |                     |                  |                  |                     |          |

Trong phần này, ta sẽ chi tiết về 4 loại chức năng sau: (1) Phiếu Nhập Vật Tư, (2) Phiếu Xuất Vật Tư, (3) Tồn Kho Vật Tư và (4) Cập Nhật Khách Hàng.

Trước tiên, khi Người Dùng cần lập thông tin **"Phiếu Nhập Vật Tư**", ta Kích chọn vào chức năng (1) **"Phiếu Nhập Vật Tư**" sau đó danh sách (2) **"Phiếu Nhập Kho Vật Tư**" và các nhóm chức năng Thêm / Xem / Sửa / Xóa và v..v sẽ hiện ra. Nhưng ta sẽ tập trung vào việc thêm mới vật tư cho kho của mình bằng cách chọn (3) **"Thêm Mới Ctrl + N**".

| The money opening of the second second secon | í¢ | Hê Thống | Quản Lý | Doanh I | Nghiêp - | DANH | SÁCH P | PHIẾU | NHÂP | кно | VÂT | тυ |
|----------------------------------------------------------------------------------------------------|----|----------|---------|---------|----------|------|--------|-------|------|-----|-----|----|
|----------------------------------------------------------------------------------------------------|----|----------|---------|---------|----------|------|--------|-------|------|-----|-----|----|

| Ę | 🍦 Đăng Xuất            | 🍥 Thoát Chương Trình 📑 🚽                              |                                    |                                                 |                                        |                                 |                |    |
|---|------------------------|-------------------------------------------------------|------------------------------------|-------------------------------------------------|----------------------------------------|---------------------------------|----------------|----|
|   | (1) Nhân S             | ự QUẢN LÝ XE Ô TÔ                                     | Hệ Thống                           |                                                 |                                        |                                 |                |    |
| ľ | Phiếu Nhập P<br>Vật Tư | hiếu Xuất Tôn Kho Cập Nhật<br>Vật Tư Vật Tư Khách Hàn | Cập Nhật Cập Nhậ<br>g ĐVT Công Việ | Quantum view view view view view view view view | Công Nợ Phiếu Lệ<br>Phải Thu Báo Giá ( | nh Sửa Phiếu<br>Chữa Quyết Toán | Thống kê       |    |
|   | 🕂 Th                   | êm mới Ctr + N 🆓 X                                    | iem chi tiết 🛛 🖉                   | Sửa Ctrl + E 【                                  | Làm mới dữ liệu C                      | Ctrl + R   🐴 XU                 | ẤT DỮ LIỆU 🛛 🛁 | IN |
|   |                        | (3)                                                   |                                    | (2) <b>DA</b>                                   | NH <mark>Sách</mark> Phi               | ếu nhập kh                      | O VẬT TƯ       |    |
|   |                        | Số chứng từ 🛛 👻                                       | Ngày lập phiếu 🔻                   | Người lập 👻                                     | Nhà cung cấp 🔻 🔻                       | Tống tiên 🔻 🔻                   | Ghi chú        | Ŧ  |
|   | 9                      |                                                       |                                    |                                                 |                                        |                                 |                |    |
|   | 1                      | NVT.072018-001                                        | 14/07/2018                         |                                                 | Tồn kho                                | 120,000                         |                |    |
|   | 2                      | NVT.072018-002                                        | 14/07/2018                         |                                                 | Tồn kho                                | 70,000                          |                |    |
|   | > 3                    | NVT.072018-003                                        | 14/07/2018                         | Phạm Văn Quỳnh                                  | Dân Chủ                                | 740,000                         |                |    |
|   | 4                      | NVT.072018-004                                        | 14/07/2018                         | Phạm Văn Quỳnh                                  | Ngọc Thành                             | 480,000                         | đã bao gồm VC  |    |
|   | 5                      | NVT.072018-005                                        | 14/07/2018                         |                                                 | Tồn kho                                | 80,000                          |                |    |
|   | 6                      | NVT.072018-006                                        | 14/07/2018                         |                                                 | Lốp Hạ Long                            | 150,000                         |                |    |
| ł | 7                      | NVT.072018-007                                        | 14/07/2018                         | Đàm Văn Cao                                     | Ngọc Thành                             | 280,000                         |                |    |
| ł | 8                      | NVT.082018-001                                        | 01/08/2018                         |                                                 | Thăng long Autoparts                   | 1,080,000                       | Xe 29a-067.31  |    |
| 1 | 9                      | NVT.082018-002                                        | 01/08/2018                         |                                                 | Gương đèn nội thấ                      | 120,000                         |                |    |
|   | 10                     | NVT.102018-001                                        | 19/10/2018                         | Vũ Tuấn Anh                                     | Anh Phương - Cty                       | 6,000,000                       |                |    |
|   | 11                     | NVT.012019-001                                        | 05/01/2019                         | Vũ Văn Quyền                                    | Anh Nguyễn Tân Q                       | 2,480,000                       |                |    |
|   | 12                     | NVT.012019-002                                        | 09/01/2019                         | Bùi Xuân Hùng                                   | Phụ Tùng Á Âu Sài                      | 11,170,000                      |                |    |

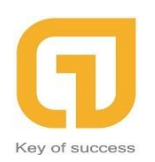

Sau khi bấm chọn thêm mới, một bảng thêm mới sẽ hiện ra màn hình với đầy đủ nội dung như sau:

| 🁜 Phiếu Nhập V         | ật Tư               |                      |                            |                     |            |          |                |  |
|------------------------|---------------------|----------------------|----------------------------|---------------------|------------|----------|----------------|--|
| 🔶 THÊM MỚI             | SAO CHÉP            | 🕌 LƯU DỮ LIỆU 🏾 🏚 LI | ÍU & THÊM MỚI              |                     |            |          |                |  |
| Loại chứng từ          | NhapVtu             |                      | <ul> <li>Ngày n</li> </ul> | hập kho             | 09/01/2019 | *        |                |  |
| So chưng từ<br>Ghi chú | NVT.012019-003      |                      | 3 C Người mu               | a vạt tư<br>ung cấp |            |          | · (1)<br>· (2) |  |
|                        |                     |                      | -                          |                     |            |          |                |  |
| Chọn vật               | : <b>tư (F6)</b> (3 | )                    | Τč                         | ống tiền            | 0          |          |                |  |
|                        | Mã vật tư           | Tên vật t            | ď                          | Đơi                 | n vị tính  | Số lượng | Đơn giá        |  |
|                        |                     |                      |                            |                     |            |          |                |  |

Người dùng sẽ chọn vào các mục như hình trên (1) Người mua vật tư – Là người đại diện trong Công Ty đứng ra để mua Vật tư. (2) Nhà cung cấp – Là nhà cung cấp các loại sản phẩm cũng như vật tư cho Công Ty. Vì đây là dạng thông tin đã có sẵn nên khi người dung bấm vào sẽ hiển thị danh sách và lăn con trỏ chuột để chọn đúng người mình cần chọn, như vậy sẽ linh hoạt hơn và ít tốn thời gian hơn. (3) Chọn vật tư – là nơi để người dùng sẽ chon loại vật tư cần nhập vào kho chứa của Công Ty. Khi bấm "**Chọn Vật Tư (F6)**" sẽ hiển thị ra màn hình như sau:

| @ DAN   | H SÁCH SẢN F                    | PHẨM / NGUYÊN       | LIỆU           |         |                      |     |              |            |         | ×           |
|---------|---------------------------------|---------------------|----------------|---------|----------------------|-----|--------------|------------|---------|-------------|
| Tîm ki  | ếm nhanh                        |                     | (1)            |         | (Tim theo            | tên | - Nhân F4 để | tìm kiếm ) |         |             |
| DANH    | SÁCH MẶT                        | r hàng - nh         | ÃN F5 ĐỂ CÓ FO | CUS     | (2)                  |     |              |            |         |             |
|         | Loạ                             | ii Vật tư           | Mã vật tư      |         | Tên vật tư           | Ŷ   | ÐVT          |            | Ghi chú |             |
| 7       |                                 |                     |                | sơn     |                      |     |              |            |         |             |
| 1       | Phần Sơn                        |                     | 037            | Sơn lót | 1K680                |     | Hộp          |            |         |             |
| 2       | Phần Sơn                        |                     | 164            | Sơn pha | 1                    |     | kg           | giá:700k   |         |             |
| 3       | Phần Sơn                        |                     | VTSON-004      | Sơn lót | chống ri Eurofill 1L |     | Lít          |            |         |             |
| 4       | Phần Sơn                        |                     | 216            | Sơn pha | R                    |     | kg           | Giá: 800k  |         |             |
| 5       | Phần Sơn                        |                     | VTSON-017      | Sơn pha | màu I 10             |     | Lít          | giá 350k   |         |             |
| 6       | Phần Sơn                        |                     | VTSON-022      | Sơn lót | 2K MHM 500 1KG       |     | Hộp          |            |         |             |
| 7       | Phần Sơn                        |                     | VTSON-029      | Sơn pha | R1                   |     | kg           | 850k       |         |             |
|         |                                 |                     |                | (3)     |                      |     |              |            |         |             |
|         |                                 |                     |                |         |                      |     |              |            |         |             |
|         |                                 |                     |                |         |                      |     |              |            |         |             |
|         |                                 |                     |                |         |                      |     |              |            |         |             |
|         |                                 |                     |                |         |                      |     |              |            |         |             |
|         |                                 |                     |                |         |                      |     |              |            |         |             |
| × 🔽 ITé | ên vật tư] Like 's              | sơn%'               |                |         |                      |     |              |            |         | Edit Filter |
| 144 44  | <ul> <li>Record 0 of</li> </ul> | 7 + ++ ++           |                |         |                      |     |              |            |         | •           |
|         |                                 |                     |                |         |                      |     |              |            |         |             |
| Thêi    | m mới công vi<br>vật tư         | <sup>ệc /</sup> (4) | Chọn           | (5)     | Đóng                 |     |              |            |         |             |

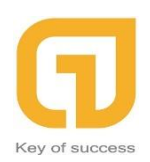

Tổng quan người dùng sẽ thấy chi tiết các danh sách sản phẩm và nguyên liệu, (1) Tìm Kiếm Nhanh – Để thuận tiện cho việc tìm kiếm theo tên, người dùng có thể tìm kiếm bằng ô tìm kiếm nhanh này. Ngoài ra ta có thể tìm trên vùng Ô của danh sách sản phẩm (2). Như ví dụ ở hình trên, khi nhập "**Sơn**" vào ô danh sách ta sẽ thấy chi tiết các loại sơn có thể nhập và ĐVT cùng đó là giá thành của SP.

Để chọn loại vật tư đó ta có hai cách: Một là người dùng bấm vào loại vật tư cần nhập sau đó bấm nút (4) "**Chọn**" và Hai là người dùng có thể nhấp đúp chuột trái để chọn.

Kết thúc quá trình chọn vật tư để nhập ta có thể đóng lại (5) "**Đóng**". Và người dùng sẽ thấy các thông tin được thêm như sau:

| 🁜 Phiếu Nhập \ | /ật Tư         | (5)             |                              |                     |          |    |          |         |            |         |        | - 1 | 7 | × |
|----------------|----------------|-----------------|------------------------------|---------------------|----------|----|----------|---------|------------|---------|--------|-----|---|---|
| 🛖 THÊM MỚ      | I 🚺 SAO CHÉP   | 🗎 LƯU DỮ LIỆU 🛔 | LƯU & THÊM MỚI               |                     |          |    |          |         |            |         |        |     |   |   |
| Loai chứng từ  | NhanVtu        |                 | <ul> <li>Ngày nhi</li> </ul> | âp kho no/n1/2      | 019 -    |    |          |         |            |         |        |     |   |   |
| Số chứng từ    | NVT 012019-003 |                 | 3 * Người mua                | vật từ Vĩ Tuấn      | Anh      |    | <b>.</b> |         |            |         |        |     |   |   |
| Ghi chú        |                |                 | Nhà cu                       |                     |          |    |          |         |            |         |        |     |   |   |
| oni chu        |                |                 |                              | Son KM              |          |    | Ť        |         |            |         |        |     |   |   |
|                |                |                 | <b>~</b>                     |                     | (4)      |    |          |         |            |         |        |     |   |   |
| Chọn vật       | t tư (F6)      |                 | Тбі                          | ng tiền <b>9,44</b> | 0,000    |    |          |         |            |         |        |     |   |   |
|                | Mã vật tư      | Tên vi          | vật tư                       | Đơn vị tính         | Số lượng |    | Đơn giá  |         | Thành tiên |         | Ghi ch | ú   |   |   |
| 1 VTU.0620     | 18-037         | Sơn lốt 1K680   |                              | HOP                 |          | 10 | 5        | 594,000 | 5,         | 940,000 |        |     |   |   |
| 2 VTU.0620     | 18-164         | Sơn pha         |                              | KG                  |          | 5  | 7        | 700,000 | 3          | 500,000 |        |     |   |   |
| 1 3 VTU.0620   | )18-216        | Sơn pha R       |                              | KG                  |          | Q  | 8        | 800,000 |            | 0       |        |     |   |   |
|                |                |                 |                              |                     | (1)      |    | (2)      |         | (3)        |         |        |     |   |   |

Thông tin khi chọn vật tư sẽ được hiển thị thành dạng danh sách như trên và cần lưu ý là người dùng cần phải thêm số lượng ở phần (1) "**Số Lượng**" và sẽ thấy được đơn giá cũng như thành tiền của số lượng sản phẩm đã nhập vào (2), (3). Khi người dùng muốn biết tổng số tiền ta có thể thấy qua ô số (4), đó là ô tổng số tiền đã được cộng lại sau khi chọn vật tư. Tiếp theo không có gì thay đổi nữa ta có thể (5) "**Lưu Dữ Liệu**".

\*\*\*Note: trường hợp khi người dùng muốn bỏ bớt loại vật tư đã lỡ chọn, ta chỉ cần Click vào lọa vật tư đó và nhấn phím "Delete" và chọn "yes" để xóa và "no" để giữ lại.

Quay trở lại màn hình chính, danh sách phiếu nhập kho vật tư mới vừa nhập sẽ hiển thị ra bên dưới cùng của danh sách (1). Người dùng có thể xem chi tiết bằng cách Click chọn (2) "**Xem Chi Tiết**" CÔNG TY TNHH PHẦN MỀM LONG PHÁT

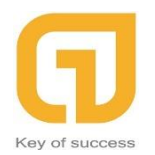

Đơn vị triển khai SuiteCRM

| Е 🕂 Т     | hêm mới Ctr + N 🦌            | 🛛 Xem chi tiết 🛛 💋 | Sứa Ctrl + E   | 🚬 Làm mới dữ liệu (  | Ctrl + R   🐴 🛛 U          | ÂT DỮ LIỆU    | 🧃 IN | DỮ LIỆU TRUY VẤN | 🚊 IN BÁO CÁO | TÀI LIỆU | 📴 <u>h</u> iến thị | 🧼 <u>C</u> ÔNG CỤ |
|-----------|------------------------------|--------------------|----------------|----------------------|---------------------------|---------------|------|------------------|--------------|----------|--------------------|-------------------|
|           |                              |                    |                | D/                   | ANH <mark>SÁ</mark> CH PI | HIẾU NHẬP     | KHO  | ) VẬT TƯ         |              |          |                    |                   |
| Kéo thả m | ột tiêu đề cột vào đây để nh | óm theo cột        | (2)            |                      |                           | Ç₹            |      |                  |              |          |                    |                   |
|           | Số chứng từ                  | 👻 Ngày lập 🔺 👻     | Người lập 🚽    | Nhà cung cấp 🛛 👻     | Tổng tiên 🛛 👻             | Ghi chú       | ~    |                  |              |          |                    |                   |
| 8         |                              |                    |                |                      |                           |               |      |                  |              |          |                    |                   |
| 1         | NVT.072018-001               | 14/07/2018         |                | Tôn kho              | 120,000                   |               |      |                  |              |          |                    |                   |
| 2         | NVT.072018-002               | 14/07/2018         |                | Tôn kho              | 70,000                    |               |      |                  |              |          |                    |                   |
| 3         | NVT.072018-003               | 14/07/2018         | Phạm Văn Quỳnh | Dân Chủ              | 740,000                   |               |      |                  |              |          |                    |                   |
| 4         | NVT.072018-004               | 14/07/2018         | Phạm Văn Quỳnh | Ngọc Thành           | 480,000                   | đã bao gồm VC |      |                  |              |          |                    |                   |
| 5         | NVT.072018-005               | 14/07/2018         |                | Tôn kho              | 80,000                    |               |      |                  |              |          |                    |                   |
| 6         | NVT.072018-006               | 14/07/2018         |                | Lốp Hạ Long          | 150,000                   |               |      |                  |              |          |                    |                   |
| 7         | NVT.072018-007               | 14/07/2018         | Đàm Văn Cao    | Ngọc Thành           | 280,000                   |               |      |                  | (1)          |          |                    |                   |
| 8         | NVT.082018-001               | 01/08/2018         |                | Thăng long Autoparts | 1,080,000                 | Xe 29a-067.31 |      |                  |              |          |                    |                   |
| 9         | NVT.082018-002               | 01/08/2018         |                | Gương đèn nội thấ    | 120,000                   |               |      |                  |              |          |                    |                   |
| 10        | NVT.102018-001               | 19/10/2018         | Vũ Tuấn Anh    | Anh Phương - Cty     | 6,000,000                 |               |      |                  |              |          |                    |                   |
| 11        | NVT.012019-001               | 05/01/2019         | Vũ Văn Quyền   | Anh Nguyễn Tân Q     | 2,480,000                 |               |      |                  |              |          |                    |                   |
| 12        | NVT.012019-002               | 09/01/2019         | Bùi Xuân Hùng  | Phụ Tùng Á Âu Sài    | 11,170,000                |               |      |                  |              |          |                    |                   |
| > 13      | NVT.012019-003               | 09/01/2019         | Vũ Tuấn Anh    | Sơn RM               | 13,440,000                |               | 1    |                  |              |          |                    |                   |
|           |                              |                    |                |                      |                           |               |      |                  |              |          |                    |                   |
|           |                              |                    |                |                      |                           |               |      |                  |              |          |                    |                   |
|           |                              |                    |                |                      |                           |               |      |                  |              |          |                    |                   |
|           |                              |                    |                |                      |                           |               |      |                  |              |          |                    |                   |

#### 2.3.2. Phiếu Xuât Vật Tư:

Kích chọn vào "Phiếu Xuất Vật Tư" (1), Danh sách phiếu vật tư (2) sẽ được hiển thị dạng danh sách, sau đó Click chọn "Thêm Mới Ctr + N" (3) để thêm mới phiếu xuất vật tư.

| Hệ Thốn              | g Quản Lý Doanh Nghiệp                       | - DANH SACH PI                | HIEU XUAT VẠT TƯ                                  |                                   |                            |                             |
|----------------------|----------------------------------------------|-------------------------------|---------------------------------------------------|-----------------------------------|----------------------------|-----------------------------|
| 🌍 Đăng Xuấ           | t 🧼 Thoát Chương Trình                       | - 1                           |                                                   |                                   |                            |                             |
| Nhân                 | Sự (1) QUẢN LÝ XE Ô TĆ                       | Hệ Thống                      |                                                   |                                   |                            |                             |
| <u>_</u>             |                                              |                               |                                                   |                                   | 2 12                       | 1. 10                       |
|                      | े 🐼 🦉                                        |                               | S S S                                             |                                   | Þ 🖤                        | S 10                        |
| Phiếu Nhập<br>Vật Tự | Phiếu Xuất Tồn Kho Cập<br>Vật Tự Vật Tự Khád | Nhật Cập Nhật (<br>Hàng ĐVT ( | Cập Nhật Cập Nhật Cập n<br>Côpa Việc Vật Tự thự c | hật Công Nợ Ph<br>bị Phải Thụ Báo | iếu Lệnh Sửa<br>Giá Chữa C | Phiếu Thống k<br>Duyết Toán |
| Vật là               | Vật là Vật là Nhào                           | rhang byr c                   |                                                   |                                   |                            | zayeeroan                   |
| і 🕂 т                | hêm mới Ctr + N 🏅                            | 🖓 Xem chi tiết                | 🖉 Sứa Ctrl + E                                    | C Làm mới di                      | ữ liệu Ctrl + R            | <u> X</u> uất dữ I          |
|                      | (3)                                          |                               | (2)                                               | DANH SÁ                           | CH PHIẾU                   | XUẤT VẬT I                  |
|                      |                                              |                               |                                                   |                                   |                            |                             |
| Keo tha m            | ột tiêu đề cột vào dày để n                  | nom theo cọt                  |                                                   |                                   |                            |                             |
|                      | Số chứng từ 💎                                | Ngày xuất 🛛 🔻                 | Người yêu cầu 💿                                   | Tống tiền 🔻 👻                     | Ghi chú 🚽 👻                | Biến số xe 🛛 🥆              |
| 7                    |                                              |                               |                                                   |                                   |                            |                             |
| 1                    | XVT.012019-004                               | 09/01/2019                    | Vũ Tuấn Anh                                       | 5,800,000                         |                            | 55F55 55.555                |
| 2                    | XVT.012019-003                               | 08/01/2019                    | Vũ Văn Quyền                                      | 4,986,000                         |                            | 6007                        |
| 3                    | XVT.072018-011                               | 16/07/2018                    | Trần Quyết Thắng                                  | 1,098,000                         |                            | 29C-855.36                  |
| 4                    | XVT.072018-004                               | 14/07/2018                    | Phạm Văn Quỳnh                                    | 740,000                           |                            | 30E-120.42                  |
| 5                    | XVT.072018-005                               | 14/07/2018                    | Phạm Văn Quỳnh                                    | 480,000                           |                            | 29LD-003.21                 |
| 6                    | XVT.072018-008                               | 14/07/2018                    | Phạm Văn Quỳnh                                    | 280,000                           |                            | 29V-4105                    |
| 7                    | XVT.072018-003                               | 14/07/2018                    | Vũ Tuấn Anh                                       | 280,000                           |                            | 29A-152.84                  |
| 8                    | XVT.072018-009                               | 14/07/2018                    | Đàm Văn Cao                                       | 219,000                           |                            | MÁY NÉN                     |
| 9                    | XVT.072018-007                               | 14/07/2018                    | Trần Quyết Thắng                                  | 150,000                           |                            | KL                          |
| > 10                 | XVT.072018-001                               | 14/07/2018                    | Nguyễn Xuân Hội                                   | 120,000                           |                            | 30E-556.92                  |
| 11                   | XVT.072018-002                               | 14/07/2018                    | Nguyễn Xuân Hội                                   | 70,000                            |                            | 73D-000.20                  |
| 12                   | XVT.072018-010                               | 14/07/2018                    | Vũ Tuấn Anh                                       | 42,000                            |                            | VTSON                       |
| 13                   | XVT.072018-006                               | 14/07/2018                    | Trần Quyết Thắng                                  | 40,000                            |                            | KL                          |
| 14                   | XVT.072018-012                               | 16/07/2018                    | Trần Quyết Thắng                                  | 0                                 |                            | 30E-848.37                  |
| 15                   | XVT.012019-002                               | 04/01/2019                    | Vũ Tuấn Anh                                       | 0                                 |                            | 999                         |
| 16                   | XVT.102018-001                               | 19/10/2018                    | Vũ Tuấn Anh                                       | 0                                 |                            | 60.999                      |

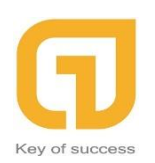

Sau khi bấm vào nút "**Thêm Mới Ctr + N**" màn hình window sẽ hiển thị ra cửa sổ thông tin như sau:

| <b>•</b> 1            | HÊM MỚI                                                                                         | SAO CHÉP    | 💾 LƯU DỮ LIỆU 🍦 LƯU & T                                                             | HÊM MỚI          |           |                                             |                                                                          |                                                                |         |
|-----------------------|-------------------------------------------------------------------------------------------------|-------------|-------------------------------------------------------------------------------------|------------------|-----------|---------------------------------------------|--------------------------------------------------------------------------|----------------------------------------------------------------|---------|
| L                     | oại chứng từ                                                                                    | XUAT VAT    | ти (3)                                                                              | ×                | Ngày xuất | 09/01/2019                                  | <b>*</b>                                                                 |                                                                |         |
| :                     | Số chứng từ                                                                                     | XVT.01201   | 9-005                                                                               | 5 🗘              | Ghi chú   |                                             |                                                                          |                                                                |         |
| Bié                   | ển số xe (*)                                                                                    | 33F33 33.33 | 33                                                                                  |                  |           |                                             |                                                                          |                                                                |         |
| Người                 | yêu cầu xuất                                                                                    | Anh Hợp     |                                                                                     | ×                |           |                                             |                                                                          |                                                                |         |
|                       | Khách hàng                                                                                      | Chú Tiến    |                                                                                     |                  |           |                                             | ~                                                                        |                                                                |         |
|                       |                                                                                                 | 1           |                                                                                     |                  |           |                                             | (1)                                                                      | <b>`</b>                                                       |         |
| Chọr                  | n vật tư (F6)                                                                                   | (2)         |                                                                                     |                  |           |                                             | (1)                                                                      | )                                                              |         |
| Chọr                  | n <b>vật tư (F6)</b><br>Mã vậ                                                                   | (2)         | Tên vật tư                                                                          |                  | ÐVT       | Số lượng                                    | Đơn giá                                                                  | )<br>Thành tiên                                                | Ghi chú |
| Chọr                  | Mã vậ<br>Mã vậ<br>Mã vậ                                                                         | (2)         | Tên vật tư<br>Sơn pha                                                               | kg               | ÐVT       | Số lượng<br>2                               | Đơn giá<br>1,000,000                                                     | )<br>Thành tiền<br>2,000,000                                   | Ghi chú |
| > 1<br>2              | Mã vậ<br>Mã vậ<br>VTU.062018-164<br>VTU.062018-216                                              | (2)         | Tên vật tư<br>Sơn pha<br>Sơn pha R                                                  | kg<br>kg         | ÐVT       | Số lượng<br>2<br>2                          | Đơn giá<br>1,000,000<br>1,100,000                                        | Thành tiền<br>2,000,000<br>2,200,000                           | Ghi chú |
| Chor<br>> 1<br>2<br>3 | Mã vậ<br>Mã vậ<br>VTU.062018-164<br>VTU.062018-216<br>VTU.062018-219                            | (2)         | Tên vật tư<br>Sơn pha<br>Sơn pha R<br>Sơn pha màu 110                               | kg<br>Lít        | ÐVT       | Số lượng<br>2<br>2<br>2<br>2                | Dơn giá<br>1,000,000<br>1,100,000<br>1,200,000                           | Thành tiền<br>2,000,000<br>2,200,000<br>2,400,000              | chỉ đú  |
| > 1<br>2<br>3<br>4    | Mã vật tư (F6)<br>Mã vậ<br>VTU.062018-164<br>VTU.062018-216<br>VTU.062018-219<br>VTU.062018-037 | (2)         | Tên vật tư<br><mark>Sơn pha</mark><br>Sơn pha R<br>Sơn pha màu 110<br>Sơn lót 1K680 | kg<br>Lít<br>Hộp | ÐVT       | Số lượng<br>2<br>2<br>2<br>2<br>2<br>2<br>2 | Edn glå<br>1,000,000<br>1,100,000<br>1,200,000<br>1,200,000<br>1,300,000 | Thành tiền<br>2,000,000<br>2,200,000<br>2,400,000<br>2,600,000 | Gii chú |

Người dùng sẽ thêm thông tin của Khách Hàng (1) như bình thường, sau đó chọn loại vật tư cần xuất kho (2) ( vì quá trình chọn vật tư xuất kho như quá trình nhập vật tư nên không được nhắc lại ở phần này ), ở trong hình trên có ví dụ chọn sẵn 4 loại vật tư và mặc định SL – ĐG – Thành Tiền là 0. Người dùng cần thêm thông tin số lượng cần xuất, giá thành của loại sản phẩm xuất đó và hệ thống sẽ Auto thành tiền. Kết thúc quy trình ta sẽ lưu dữ liệu lại (3) và Click

chọn  $\times$  góc trên cùng bên phải của cửa sổ để tắt cửa sổ đi .

Sau đó tại mà hình chính người dùng có thể kiểm tra lại phiếu mình mới lập có trong danh sách hay không, ngoài ra người dùng cũng có thể xem lại phiếu danh sách này bằng cách click đúp dòng cần xem hoặc click vào dòng cần xem và chọn Xem Chi Tiết như mô tả bên dưới.

| і 🕂 т     | hêm mới Ctr + N         | Xem chi tiết                  | 💯 Sứa Ctrl + E                    | C Làm mới di | ữ liệu Ctrl + R 🛛 🐴 🖄 UẤT | DỮ LIỆU 🛛 🚅 IN DỮ LIỆU T | RUY VẤN 🚊 | IN BÁO CÁO                     | 🔢 TÀI LIỆU | 📴 HIẾN THỊ | 🧼 <u>с</u> ông cụ |
|-----------|-------------------------|-------------------------------|-----------------------------------|--------------|---------------------------|--------------------------|-----------|--------------------------------|------------|------------|-------------------|
|           |                         |                               |                                   |              | DANH SÁCH PI              | IIÊU XUẤT VẬT TƯ         |           |                                |            |            |                   |
| Kéo thả m | ột tiêu đề cột 🔔 đầy để | ế nhóm theo cột               |                                   |              |                           |                          |           |                                |            |            |                   |
|           | Số chứng từ             | <ul> <li>Ngày xuất</li> </ul> | <ul> <li>Người yêu cầu</li> </ul> | - T          | Tống tiên 🗸 🗸             | Ghi chú                  |           | <ul> <li>Biến số xe</li> </ul> | <b>.</b>   |            |                   |
| 7         |                         |                               |                                   |              |                           |                          |           |                                |            |            |                   |
| 1         | XVT.072018-001          | 14/07/2018                    | 8 Nguyễn Xuân H                   | 3i           | 120,000                   |                          |           | 30E-556.9                      | 2          |            |                   |
| 2         | XVT.072018-002          | 14/07/2018                    | 8 Nguyễn Xuân H                   | și           | 70,000                    |                          |           | 73D-000.2                      | D          |            |                   |
| 3         | XVT.072018-003          | 14/07/2018                    | 8 Vũ Tuấn Anh                     |              | 280,000                   |                          |           | 29A-152.8                      | 4          |            |                   |
| 4         | XVT.072018-004          | 14/07/2018                    | 8 Phạm Văn Quŷn                   | h            | 740,000                   |                          |           | 30E-120.4                      | 2          |            |                   |
| 5         | XVT.072018-005          | 14/07/2018                    | 8 Phạm Văn Quỳn                   | h            | 480,000                   |                          |           | 29LD-003.                      | 21         |            |                   |
| 6         | XVT.072018-006          | 14/07/2018                    | 3 Trần Quyết Thắ                  | ng           | 40,000                    |                          |           | KL                             |            |            |                   |
| 7         | XVT. 1020 18-00 1       | 19/10/2018                    | 8 Vũ Tuấn Anh                     |              | 0                         |                          |           | 60.999                         |            |            |                   |
| 8         | XVT.012019-002          | 04/01/2019                    | Vũ Tuấn Anh                       |              | C                         |                          |           | 999                            |            |            |                   |
| 9         | XVT.012019-003          | 08/01/2019                    | Vũ Văn Quyền                      |              | 4,986,000                 |                          |           | 6007                           |            |            |                   |
| 10        | XVT.012019-004          | 09/01/2019                    | Vũ Tuấn Anh                       |              | 5,800,000                 |                          |           | 55F55 55.                      | 555        |            |                   |
| >11       | XVT.012019-005          | 09/01/2019                    | ) Anh Hợp                         |              | 9,200,000                 |                          |           | 33F33 33.3                     | 333        |            |                   |
| 12        | XVT.072018-007          | 14/07/2018                    | 3 Trần Quyết Thắ                  | ng           | 150,000                   |                          |           | KL                             |            |            |                   |
| 13        | XVT.072018-008          | 14/07/2018                    | 8 Phạm Văn Quỳn                   | h            | 280,000                   |                          |           | 29V-4105                       |            |            |                   |
| 14        | XVT.072018-009          | 14/07/2018                    | Đàm Văn Cao                       |              | 219,000                   |                          |           | MÁY NÉN                        |            |            |                   |
| 15        | XVT.072018-010          | 14/07/2018                    | 8 Vũ Tuấn Anh                     |              | 42,000                    |                          |           | VTSON                          |            |            |                   |
| 16        | XVT.072018-011          | 16/07/2018                    | 3 Trần Quyết Thắ                  | ng           | 1,098,000                 |                          |           | 29C-855.3                      | 5          |            |                   |
| 17        | XVT.072018-012          | 16/07/2018                    | 3 Trần Quyết Thấ                  | ng           | c                         |                          |           | 30E-848.3                      | 7          |            |                   |
|           |                         |                               |                                   |              |                           |                          |           |                                |            |            |                   |

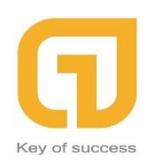

Người dùng cũng có thể In Dữ Liệu Truy Vấn của mình. Sau khi click cửa sổ in sẽ hiện ra như sau:

|  | Dơn vị: CÔNG TY TNHH<br>Địa chỉ: Số nhà 10C ngõ 8<br>MST: 0108145787<br>ĐT : (024) 33 928 899 Fa | XUÂN PHÚC VIỆ<br>/11/59/33 Đường l<br>ax: | T NAM<br>.ê Quang Đạo, P. Phú Đô, Q. N: | am Từ Liêm, TP Hà N | ji, Việt Nam. | 09/01/2019   |  |
|--|--------------------------------------------------------------------------------------------------|-------------------------------------------|-----------------------------------------|---------------------|---------------|--------------|--|
|  |                                                                                                  |                                           | DANH SAC                                | H PHIEU XUAT V      | ĄT TƯ         |              |  |
|  | Số chứng từ                                                                                      | Ngày xuất                                 | Người yêu cầu                           | Tổng tiền           | Ghi chú       | Biển số xe   |  |
|  | XVT.072018-001                                                                                   | 14/07/2018                                | Nguyễn Xuân Hội                         | 120,000             |               | 30E-556.92   |  |
|  | XVT.072018-002                                                                                   | 14/07/2018                                | Nguyễn Xuân Hội                         | 70,000              |               | 73D-000.20   |  |
|  | XVT.072018-003                                                                                   | 14/07/2018                                | Vũ Tuấn Anh                             | 280,000             |               | 29A-152.84   |  |
|  | XVT.072018-004                                                                                   | 14/07/2018                                | Phạm Văn Quỳnh                          | 740,000             |               | 30E-120.42   |  |
|  | XVT.072018-005                                                                                   | 14/07/2018                                | Phạm Văn Quỳnh                          | 480,000             |               | 29LD-003.21  |  |
|  | XVT.072018-006                                                                                   | 14/07/2018                                | Trần Quyết Thẳng                        | 40,000              |               | KL           |  |
|  | XVT.102018-001                                                                                   | 19/10/2018                                | Vũ Tuấn Anh                             | 0                   |               | 60.999       |  |
|  | XVT.012019-002                                                                                   | 04/01/2019                                | Vũ Tuấn Anh                             | 0                   |               | 999          |  |
|  | XVT.012019-003                                                                                   | 08/01/2019                                | Vũ Văn Quyền                            | 4,986,000           |               | 6007         |  |
|  | XVT.012019-004                                                                                   | 09/01/2019                                | Vũ Tuấn Anh                             | 5,800,000           |               | 55F55 55.555 |  |
|  | XVT.012019-005                                                                                   | 09/01/2019                                | Anh Hợp                                 | 9,200,000           |               | 33F33 33.333 |  |
|  | XVT.072018-007                                                                                   | 14/07/2018                                | Trần Quyết Thẳng                        | 150,000             |               | KL           |  |
|  | XVT.072018-008                                                                                   | 14/07/2018                                | Phạm Văn Quỳnh                          | 280,000             |               | 29V-4105     |  |
|  | XVT.072018-009                                                                                   | 14/07/2018                                | Đàm Văn Cao                             | 219,000             |               | MÁY NÉN      |  |
|  | XVT.072018-010                                                                                   | 14/07/2018                                | Vũ Tuấn Anh                             | 42,000              |               | VTSON        |  |
|  | XVT.072018-011                                                                                   | 16/07/2018                                | Trần Quyết Thắng                        | 1,098,000           |               | 29C-855.36   |  |
|  | XVT.072018-012                                                                                   | 16/07/2018                                | Trần Quyết Thắng                        | 0                   |               | 30E-848.37   |  |
|  |                                                                                                  |                                           |                                         |                     |               |              |  |

#### 2.3.3. Tồn Kho Vật Tư:

 Tại chức năng này, người dùng sẽ kiểm soát được thông tin Nhập / Xuất / Tồn Kho của sản phẩm Công Ty – Phần mềm đã hệ thống lại và cho ra thống kê trong tháng của năm nên khi người dùng sử dụng sẽ dễ dàng hơn.

|    | Đăng Xuất                       | () Thoát Chương                               | Trình 🍱 -                                                                        |                            |                                           |                                   |                                       |                           |                      |                        |     |
|----|---------------------------------|-----------------------------------------------|----------------------------------------------------------------------------------|----------------------------|-------------------------------------------|-----------------------------------|---------------------------------------|---------------------------|----------------------|------------------------|-----|
|    | Nhân S                          | ự QUẢN LÝ XE                                  | E Ô TÔ Hệ Thống                                                                  |                            |                                           |                                   |                                       |                           |                      |                        |     |
| Ph | ếu Nhập P<br>/ật Tự<br>(*<br>IÀ | hiếu trên Kho<br>Vật Tư<br>1)<br>I LIỆU 😥 HIẾ | Cập Nhật Cập Nhật Cập Nhật<br>Khách Hảng ĐVT Công Việ<br>Khách Hảng ĐVT Công Việ | t Cập Nhật C<br>c Vật Tư t | ập nhật Côn<br>thu chi Phải<br>Ý LIỆU TRƯ | g Nợ Phiếu Thu Báo Giá<br>Y VẤN C | Lệnh Sửa Phiếu Thấ<br>Chữa Quyết Toán | ng kê<br>R <u>O</u> NG CŲ |                      |                        |     |
| ľ  |                                 |                                               |                                                                                  | (2)                        | т                                         | 'háng                             | 1 .                                   | Năm 2019                  | ÷ 🔸                  | (3)                    |     |
| ŀ  |                                 |                                               |                                                                                  | _                          |                                           |                                   | TÔN K                                 | IO VẬT TƯ                 |                      |                        |     |
| Ī  |                                 | Mã vật tư 🚽 👻                                 | Tên vật tư 🗸                                                                     | ĐVT 🗸                      | Tháng 🗸                                   | Năm 👻                             | Số lượng tồn đầu kỳ 🖂                 | Tổng số lượng nhập 🚽      | Tổng số lượng xuất 🗸 | Số lượng tồn cuối kỳ 🔻 |     |
|    | 7                               |                                               |                                                                                  |                            |                                           |                                   |                                       |                           |                      |                        |     |
|    | 1                               | VTU.082018-006                                | Rô tuyn cân bằng                                                                 | Chiếc                      | 1                                         | . 2019                            | 0                                     | (                         |                      | 0                      |     |
|    | 2                               | VTU.082018-002                                | ép biến                                                                          | Cái                        | 1                                         | 2019                              | 0                                     | 0                         |                      | 0                      |     |
|    | 3                               | VTU.082018-008                                | Bóng đèn                                                                         | Cái                        | 1                                         | 2019                              | 0                                     | (                         |                      | 0                      | (4) |
|    | 4                               | VTU.072018-003                                | Van mở hơi                                                                       | Cái                        | 1                                         | 2019                              | 0                                     | (                         |                      | 0                      |     |
|    | > 5                             | VTU.062018-001                                | Dầu Castrol 20W50 can                                                            | Lít                        | 1                                         | 2019                              | 0                                     | (                         | 1                    | l -1                   |     |
|    | 6                               | VTU.062018-056                                | Tay mở trong sau lái Morning                                                     | Chiếc                      | 1                                         | 2019                              | 0                                     | 1                         |                      | 1                      |     |
|    | 7                               | VTU.062018-071                                | Xương tăng cứng đầu xe                                                           | Chiếc                      | 1                                         | 2019                              | 0                                     |                           |                      | 1                      |     |
|    | 8                               | VTU.062018-020                                | Lọc đầu giấy Altis 04152-37010                                                   | Chiếc                      | 1                                         | . 2019                            | 20                                    |                           |                      | 21                     |     |
|    | 9                               | VTU.062018-164                                | Sơn pha                                                                          | kg                         | 1                                         | . 2019                            | -0.4                                  | 6                         | 3                    | 3 2.6                  |     |
|    | 10                              | VTU.062018-219                                | Sơn pha màu I10                                                                  | Lít                        | 1                                         | . 2019                            | 0                                     | 1                         | 1 2                  | 2 -1                   |     |
|    | 11                              | VTU.062018-042                                | Lá côn Inova                                                                     | Chiếc                      | 1                                         | . 2019                            | 0                                     | 1                         |                      | 1                      |     |
|    | 12                              | VTU.062018-023                                | Lọc dau giay Merc A0001802                                                       | Chiec                      | 1                                         | . 2019                            | 10                                    | (                         | 1                    | 9                      |     |
|    | 13                              | VTU.062018-022                                | Lọc dâu Starex                                                                   | Chiếc                      | 1                                         | . 2019                            | 0                                     | (                         | 1                    | -1                     |     |
|    | 14                              | VIU.062018-041                                | Loc dau giay santafe, Sorento                                                    | uniec                      | 1                                         | 2019                              | 0                                     |                           | 1                    | -1                     |     |
|    | 15                              | VTU.062018-216                                | Son pna k                                                                        | Kg<br>Chiếc                | 1                                         | 2019                              | 0                                     |                           | 2                    | 2                      |     |
|    | 10                              | 10.002018-005                                 | Ko tayn dung                                                                     | CHEC                       | 1                                         | 2019                              | 0                                     |                           |                      | , J                    |     |
|    |                                 | Hiến thị: 18 dòng                             |                                                                                  |                            |                                           |                                   |                                       |                           |                      |                        |     |
|    |                                 | Record 5 of 18                                | ► <del>IN</del> 4                                                                |                            |                                           |                                   |                                       |                           |                      |                        | •   |

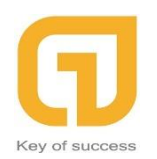

\*\*\*Note: Người dùng vẫn có thể In Dữ Liệu Truy Vấn như bình thường như các bước đã hướng dẫn.

#### 2.3.4. Cập Nhật Khách Hàng:

 Trong chức năng "Cập Nhật Khách Hàng" này giúp Kế Toán và người dùng có thể thêm thông tin Khách Hàng, Bảo Hiểm, Đối tác – Nhà Cung Cấp (Cung cấp vật tư, sản phẩm, ...). Chức năng sẽ liệt kê rõ thông tin mà người dùng cần phải cung cấp để nhập vào chương trình một cách dễ dàng và dễ hiểu nhất.

| @ H          | 🏶 Hệ Thống Quản Lý Doanh Nghiệp - DANH SÁCH ĐỔI TƯƠNG — 🛛 🗖 🗙 |                   |                 |                     |                  |                     |               |              |                      |                  |                 |            |                |          | $\times$ |
|--------------|---------------------------------------------------------------|-------------------|-----------------|---------------------|------------------|---------------------|---------------|--------------|----------------------|------------------|-----------------|------------|----------------|----------|----------|
| € <b>∂</b> Ð | ăng Xuất                                                      | 🔘 Thoát Chương T  | irinh 🌃 🗸       | (1)                 |                  |                     |               |              |                      |                  |                 |            |                |          |          |
|              | Nhân S                                                        | QUẢN LÝ XE        | Ô TÔ Hệ Thế     | (1)                 |                  |                     |               |              |                      |                  |                 |            |                |          |          |
| <b>_</b>     |                                                               | - dim             |                 |                     | - 12 -           |                     |               | -            |                      |                  |                 |            |                |          |          |
|              |                                                               |                   | 🔺 🔛             | 2 🗳 🗳               | L 💵 🐧            | ् 🥗 🥙               | ـ 🍼           |              |                      |                  |                 |            |                |          |          |
| Phiế         | u Nhập P                                                      | hiếu Xuất Tôn Kho | Cập Nhật Cập N  | hật Cập Nhật Cập Nh | hật Cập nhật Côn | g Nợ Phiếu Lệnh Sửa | Phiếu Thả     | ing kê       |                      |                  |                 |            |                |          |          |
| Vą           | it lu                                                         | vətin vətin i     | Knach Hang EVI  | i Congiviệc vật li  | ur thuichi Phai  | Thu Bao Gia Chura   | Quyet Ioan    |              |                      |                  |                 |            |                |          |          |
|              |                                                               |                   |                 |                     |                  |                     |               |              |                      |                  |                 |            |                |          |          |
|              | Th                                                            | êm mới Ctr + N    | Xem chi         | tiết 🔗 Sửa Ch       | rl + E 🛛 🗶 Xóa   | a Ctrl + D 🛛 🧲 Làm  | mới dữ liệu C | trl + R  😤 着 | <u>X</u> UÂT DỮ LIỆU | 📑 IN DỮ LIỆU TRI | JY VÂN 📃 IN BẢO | CÁO 🔢 I    | AI LIËN 🥵 HIEN | тні      |          |
|              | 🧼 <u>c</u> ô                                                  | ÌNG CỤ            | (3)             |                     |                  |                     |               |              |                      |                  |                 |            |                |          |          |
|              |                                                               |                   | (0)             |                     | (2)              |                     |               |              | (ONC                 |                  |                 |            |                |          |          |
|              |                                                               |                   |                 |                     |                  |                     | DANTI SAL     |              | içing                |                  | 1               |            |                |          | _        |
|              |                                                               | Loại mã thiề 👻    | Mã đối tượng 👻  | Tên đôi tượng 🗸     | Loại đôi tư 👻    | Địa chi 🗸           | Điện thoại 🔻  | Fax 🗸        | Diën giài            | ✓ Biën sõ ✓      | Loại xe 🗸       | Không sử 👻 | Ngày không s 👻 | Ngưới tạ | ° 🗍      |
| 4            |                                                               |                   | -               |                     |                  |                     |               |              |                      |                  |                 | B          |                |          | _0       |
| >            | 1                                                             | OBJ               | 00000018        | Anh Phương - Cty    | Khách Hàng       | Số A29 ngõ 3 ngách  |               |              | 29C-839.64           |                  |                 |            | 05/06/2018     | quanly   |          |
|              | 2                                                             | OBJ               | 00000019        | Anh Quyền           | Khách Hàng       |                     |               |              | 30E-125.88           |                  |                 |            | 05/06/2018     | quanly   |          |
|              | 3                                                             | OBJ               | 00000020        | Nguyễn Xuân Trường  | Khách Hàng       | Công ty CP VT Trườn |               |              | 30F-163.82           |                  |                 |            | 05/06/2018     | quanty   |          |
|              | 4                                                             | OBJ               | 00000021        | Anh Thành           | Khách Hàng       |                     |               |              | 25A-008.30           |                  |                 |            | 05/06/2018     | quanly   |          |
| :            | 5                                                             | OBJ               | 00000040        | Anh Tuấn            | Khách Hàng       |                     |               |              |                      |                  |                 |            | 06/06/2018     | lanh     |          |
|              | 6                                                             | OBJ               | 00000041        | Anh Cường           | Khách Hàng       |                     |               |              | 29A-718.38           |                  |                 |            | 05/06/2018     | quanly   |          |
|              | 7                                                             | OBJ               | 00000044        | Đông Nam Á          | Đối Tác - Nhà    |                     |               |              |                      |                  |                 |            | 06/06/2018     | ketoan   |          |
|              | 8                                                             | OBJ               | 0000045         | Vũ Gia              | Đối Tác - Nhà    | Số 5 Lê Quang Đạo   |               |              |                      |                  |                 |            | 06/06/2018     | ketoan   |          |
|              | 9                                                             | OBJ               | 00000046        | Công Ty Bảo Hiếm    | Bảo Hiểm         |                     |               |              |                      |                  |                 |            | 06/06/2018     | ketoan   |          |
|              | 10                                                            | OBJ               | 00000047        | Công Ty Bảo Hiểm    | Bảo Hiểm         |                     |               |              |                      |                  |                 |            | 06/06/2018     | ketoan   |          |
|              | 11                                                            | OBJ               | 00000048        | Công Ty Bà Hiếm T   | Bảo Hiểm         |                     |               |              |                      |                  |                 |            | 06/06/2018     | ketoan   |          |
|              | 12                                                            | OBJ               | 00000049        | Công Ty Bảo Hiểm    | Bảo Hiểm         |                     |               |              |                      |                  |                 |            | 06/06/2018     | ketoan   |          |
|              | 13                                                            | OBJ               | 00000050        | Denso Đại Tín       | Đối Tác - Nhà    | 311 Trần Khát Chân, |               |              |                      |                  |                 |            | 06/06/2018     | ketoan   |          |
|              | 14                                                            | OBJ               | 00000051        | Tân Tiến Thành      | Đối Tác - Nhà    | Số 15 ngách 49/6 Ho |               |              |                      |                  |                 |            | 06/06/2018     | ketoan   |          |
|              | 15                                                            | OBJ               | 00000052        | Thanh Sơn           | Đối Tác - Nhà    | 351 Quan Nhân, Tha  |               |              |                      |                  |                 |            | 06/06/2018     | ketoan   |          |
|              | 16                                                            | OBJ               | 0000053         | Ác quy Cầu Diễn     | Đối Tác - Nhà    |                     |               |              |                      |                  |                 |            | 06/06/2018     | ketoan   |          |
|              | 17                                                            | 081               | 00000054        | Anh Đế              | Vhich Hina       |                     |               |              |                      |                  |                 | 1000       | 06/06/2019     | kataan   | - 1      |
|              |                                                               |                   | Hiën thị: 179 d |                     |                  |                     |               |              |                      |                  |                 |            |                | _        | -        |
| 1            |                                                               |                   |                 |                     |                  |                     |               |              |                      |                  |                 |            |                |          | •        |

Chi tiết như sau: tại màn hình chính click chọn "**Cập Nhật Khách Hàng**" (1), sau khi click chọn thì bên dưới sẽ hiển thị một list danh sách thông tin các đối tượng (2). Kế đến người dùng sẽ cần thêm mới thông tin của khách hàng

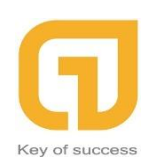

| Cập Nhật Khác                                                                         | h Hàng                   |               |                 | (2)  | × |
|---------------------------------------------------------------------------------------|--------------------------|---------------|-----------------|------|---|
| 🛖 THÊM MỚI                                                                            | SAO CHÉP                 | 💾 LƯU DỮ LIỆU | 📌 LƯU & THÊN    | ΜΜΟΊ |   |
| Loại mã thiết lập<br>Mã                                                               | Mã Đối Tượng<br>00009005 |               | -<br>9005 ‡     | (1   |   |
| Tên<br>Tên viết tắt<br>Loại đối tượng<br>Điện thoại<br>Fax<br>Địa chi<br>Địa chi khác |                          |               | Điện thoại khác |      |   |
| Ghi chú                                                                               |                          |               | 🗖 Không sử dụng |      | • |

"Thêm Mới Ctr + N" (3). Cửa sổ thêm mới sẽ hiện ra như sau:

Người dùng vẫn thêm thông tin khách hàng như bình thường (Lưu ý: Ở mục "**Loại Đối Tượng**" người dùng cần xem xét đối tượng mình thêm vào lài ai. Vd: a. Khách Hàng – b. Đối tác – Nhà cung cấp – c. Bảo Hiểm để thêm cho đúng đối tượng). Sau khi điền thông tin xong người dùng có thể lưu lại và đóng cửa sổ.

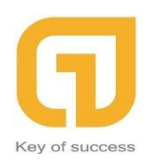

Sau khi thêm cửa sổ chính của chúng ta sẽ hiển thị thông tin khách hàng

như sau:

| DANH SÁCH ĐỐI TƯỢNG |                |                |                 |               |             |              |       |                |   |             |           |            |                |           |
|---------------------|----------------|----------------|-----------------|---------------|-------------|--------------|-------|----------------|---|-------------|-----------|------------|----------------|-----------|
|                     | Loại mã thiế 🔻 | Mã đối tượng 🔻 | Tên đối tượng 🗸 | Loại đối tư 🗵 | Địa chi 🗸 🗸 | Điện thoại 🔻 | Fax 👻 | Diễn giải      | ~ | Biển số 🛛 👻 | Loại xe 🗸 | Không sử 🔻 | Ngày không s 🔻 | Người tạo |
|                     |                |                |                 |               |             |              |       |                |   |             |           |            |                |           |
| 164                 | OBJ            | 00000447       | Anh Ngọc        | Khách Hàng    | HN          |              |       | BKS 30E-139.50 |   |             |           |            | 02/08/2018     | quanly    |
| 165                 | OBJ            | 00000448       | Phan văn Phán   | Khách Hàng    | Hn          |              |       |                |   |             |           |            | 05/08/2018     | ketoan    |
| 166                 | OBJ            | 00000293       | Phùng Như Toàn  | Khách Hàng    | Hà Nội      | fff          |       |                |   |             | Du Lịch   |            | 01/08/2018     | ketoan    |
| 167                 | OBJ            | 00000449       | Anh Nguyễn Quan | Khách Hàng    | HN          |              |       |                |   |             |           |            | 01/08/2018     | ketoan    |
| 168                 | OBJ            | 00000460       | Anh Ngọc        | Khách Hàng    | Hn          |              |       |                |   |             |           |            | 02/08/2018     | ketoan    |
| 169                 | OBJ            | 00000461       | Anh Sơn         | Khách Hàng    | HN          |              |       |                |   |             |           |            | 02/08/2018     | ketoan    |
| 170                 | OBJ            | 00000462       | Anh Lê Văn Oai  | Khách Hàng    | Hn          |              |       |                |   |             |           |            | 02/08/2018     | ketoan    |
| 171                 | OBJ            | 00000464       | Anh Thắng       | Khách Hàng    | HN          |              |       |                |   |             |           |            | 02/08/2018     | ketoan    |
| 172                 | OBJ            | 00000466       | Anh Thông       | Khách Hàng    | HN          |              |       |                |   |             |           |            | 02/08/2018     | ketoan    |
| 173                 | OBJ            | 00000470       | Anh Hải         | Khách Hàng    | HN          |              |       |                |   |             |           |            | 02/08/2018     | ketoan    |
| 174                 | OBJ            | 00000472       | anh Hiếu gara   | Khách Hàng    |             | 09           |       |                |   |             |           |            | 19/10/2018     | ketoan    |
| 175                 | OBJ            | 00009000       | pppppp          | Khách Hàng    |             | pppp         |       |                |   |             |           |            | 04/01/2019     | ketoan    |
| 176                 | OBJ            | 00009001       | Dom Alone       | Khách Hàng    | a           | 0123456789   | a     | a              |   |             |           |            | 04/01/2019     | ketoan    |
| 177                 | OBJ            | 00009002       | Demo            | Khách Hàng    | abc         | 01213735364  |       |                |   |             |           |            | 07/01/2019     | ketoan    |
| 178                 | OBJ            | 00009003       | test            | Khách Hàng    | abc         | 0123456789   |       |                |   |             |           |            | 08/01/2019     | ketoan    |
| 179                 | OBJ            | 00009004       | Domm            | Đối Tác - Nhà | ZXC         | 0123456789   |       |                |   |             |           |            | 09/01/2019     | ketoan    |

Ngoài ra khi người dùng muốn xem chi tiết thông tin hoặc sửa thông tin. Ta click ô cần xem hoặc sửa sau đó chọn "**Xem Chi Tiết**" hoặc Click đúp chuột trái 2 lần.